Cadwell®

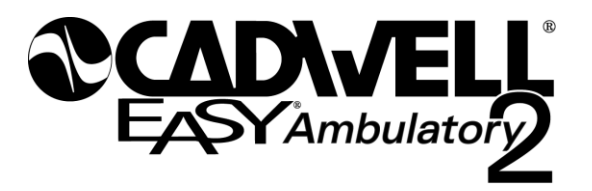

**Operator Manual** 

Part Number: 100830-620 Version 3.8.1

#### **Table of Contents**

| CHAPTER 1                                                              | 6  |  |  |
|------------------------------------------------------------------------|----|--|--|
| Easy Ambulatory 2 Introduction                                         |    |  |  |
| CHAPTER 2                                                              | 8  |  |  |
| Warnings, Cautions                                                     | 9  |  |  |
| Intended Use                                                           | 9  |  |  |
| CHAPTER 3                                                              | 10 |  |  |
| Easy Ambulatory 2 – Recorder Features, LEDs, Connectors                | 11 |  |  |
| Recorder – 3 Dimensional View                                          | 11 |  |  |
| Recorder – P1 Ethernet Connector                                       | 11 |  |  |
| Recorder – 'D' LED                                                     | 11 |  |  |
| Recorder – 'L' LED                                                     | 11 |  |  |
| Recorder – Event Button                                                | 11 |  |  |
| Recorder – 'S' LED                                                     | 12 |  |  |
| Recorder – 'R' LED                                                     | 12 |  |  |
| Recorder – 'N' LED                                                     | 12 |  |  |
| Recorder – EasyNet Connector                                           | 12 |  |  |
| Recorder – 'C' Door                                                    | 12 |  |  |
| Recorder – P2 Connector                                                | 12 |  |  |
| Recorder – P3 Connector                                                | 12 |  |  |
| Recorder Warnings and Cautions                                         | 13 |  |  |
| Amplifier/Connector Box – Symbol Description                           | 14 |  |  |
| Amplifier Warnings and Cautions                                        | 15 |  |  |
| Battery Holder                                                         | 16 |  |  |
| Battery Holder Warnings and Cautions                                   | 16 |  |  |
| Easy III EasyNet Modules                                               | 17 |  |  |
| Body Position Module Details                                           | 17 |  |  |
| Body Position Module Specifications                                    | 18 |  |  |
| Cleaning the EasyNet Body Position Module                              | 18 |  |  |
| Limb Movement Module                                                   | 19 |  |  |
| Limb Movement Module Specifications                                    | 20 |  |  |
| Cleaning the EasyNet Limb Movement Module                              | 20 |  |  |
| EasyNet SpO2 Module                                                    | 21 |  |  |
| EasyNet SpO2 Module Placement                                          | 21 |  |  |
| EasyNet SpO2 Module – Sensors Placement                                | 22 |  |  |
| EasyNet SpO2 Module – Sensors                                          | 22 |  |  |
| Using Nonin Pure-Light Oximeter Sensors                                | 22 |  |  |
| Cleaning the EasyNet Oximeter and Oximeter Sensors                     | 22 |  |  |
| EasyNet SpO2 Module - Exposure to Water or Moisture                    | 23 |  |  |
| What to do if the EasyNet module has been exposed to water or moisture | 23 |  |  |
| SpO2 Module – Symbols, Warnings, and Cautions                          | 23 |  |  |
| EasyNet Nasal Pressure Module                                          | 24 |  |  |
| Cleaning the EasyNet Nasal Pressure Module                             | 25 |  |  |
| EasyNet Nasal Pressure Module - Exposure to Water or Moisture          | 25 |  |  |

| What to do if the EasyNet module has been exposed to water or moisture | . 25 |  |  |
|------------------------------------------------------------------------|------|--|--|
| Nasal Pressure Module - Warnings and Cautions                          |      |  |  |
| CHAPTER 4                                                              |      |  |  |
| Unpacking and Equipment Setup                                          | . 27 |  |  |
| Unpacking the Recorder                                                 | . 27 |  |  |
| Battery Holder                                                         | . 28 |  |  |
| Easy Ambulatory 2 Software                                             | . 28 |  |  |
| CHAPTER 5                                                              | . 29 |  |  |
| Preparing the Equipment for Data Collection                            | . 29 |  |  |
| Preparing the Patient                                                  | . 29 |  |  |
| Easy Ambulatory Chest Strap                                            | . 30 |  |  |
| Easy Ambulatory Wide Limb/Shoulder Strap                               | . 30 |  |  |
| Easy Ambulatory Wide Limb/Shoulder Strap                               | . 31 |  |  |
| Placing the Amplifier in the Amplifier Pouch                           | . 32 |  |  |
| Wide Limb/Shoulder Strap                                               | . 33 |  |  |
| Wide Limb/Shoulder Strap On Wrist                                      | . 34 |  |  |
| Limb/Shoulder Strap On Ankle                                           | . 34 |  |  |
| Complete Setup Illustration                                            | . 35 |  |  |
| Preparing The Ambulatory Recorder For Use                              | . 36 |  |  |
| CHAPTER 6                                                              | . 38 |  |  |
| Starting a Recording                                                   | . 39 |  |  |
| Select New Recording                                                   | . 41 |  |  |
| Select the Montage for Use                                             | . 42 |  |  |
| Reviewing Real Time Data                                               | . 43 |  |  |
| Reviewing Impedance Values                                             | . 43 |  |  |
| Initiating Channel Calibrations                                        | . 44 |  |  |
| Ending Real Time Review                                                | . 44 |  |  |
| Summary of Steps for Starting a Recording:                             | . 45 |  |  |
| Monitor Recording:                                                     | . 46 |  |  |
| Ending the Recording and Disconnecting the Recorder:                   | . 46 |  |  |
| Downloading the Easy Ambulatory 2 Recorder                             | . 47 |  |  |
| Clearing Data from the Recorder                                        | . 48 |  |  |
| CHAPTER 7                                                              | . 49 |  |  |
| Easy Ambulatory 2 Vented Moisture Protection Bag                       | . 50 |  |  |
| Exposure to Water or Moisture                                          | . 51 |  |  |
| Vented Moisture Protection Bag Warnings and Cautions                   | . 51 |  |  |
| Troubleshooting                                                        | . 52 |  |  |
| Easy Ambulatory 2 Cables                                               | . 55 |  |  |
| Cleaning the Easy Ambulatory 2 System                                  | . 55 |  |  |
| Reusable Items                                                         | . 55 |  |  |
| Environment                                                            | . 56 |  |  |
| Transport and Storage Limits (ambient conditions)                      | . 56 |  |  |
| Operational Limits (ambient conditions)                                |      |  |  |
| Factory Calibration, Preventive Inspection, Maintenance                |      |  |  |
| Disposal                                                               | . 57 |  |  |
| List of Materials in the Easy Ambulatory 2 System                      | . 57 |  |  |

| Appendix A: Windows XP Network Card Configuration    | 58 |
|------------------------------------------------------|----|
| Configuring Advanced Properties for the Network Card | 62 |
| Appendix B: Additional Setup Supplies                | 64 |
| Appendix C: EasyNet <sup>™</sup> Cable Tester        | 65 |
| Appendix D: Approvals and Specifications             | 67 |
| Easy Ambulatory 2 Specifications:                    | 67 |
| EasyNet SpO2 Module Specifications                   | 69 |
| EasyNet Nasal Pressure Module Specifications         | 70 |
| INDEX                                                | 71 |

#### © 2008 Cadwell, All rights reserved.

No part of this publication may be reproduced, transmitted, transcribed, stored in a retrieval system, translated into any language or computer language, in any form, by any means, electronic, mechanical, optical, chemical, manual, or otherwise without prior written consent of Cadwell.

#### Disclaimer

Clinical conclusions and decisions based on the use of this product are the responsibility of the user. Cadwell does not accept any liability or responsibility for damages arising out of the use of or inability to use this product.

This document may contain technical inaccuracies or typographical errors. Changes are periodically made to the information herein; these changes will be incorporated in future revisions of this document. Features and specifications are subject to change without notice.

Cadwell does not accept any liability for the use or misuse, direct or indirect, of this product. Users must accept all responsibility for any results obtained by or concluded from data obtained by the products. The user must accept all responsibility for results obtained by software from Cadwell.

#### Trademark Notices

Cadwell, Easy, EasyNet and EasyHub are trademarks or registered trademarks of Cadwell. This document also contains trademarks of other companies.

#### CHAPTER 1

## Easy Ambulatory 2 Introduction

This chapter will provide an overview of the Easy Ambulatory 2 components. Read this chapter to understand the basic features of the system.

#### **Easy Ambulatory 2 Introduction**

The Cadwell<sup>®</sup> Easy<sup>®</sup> Ambulatory 2 is a multi-channel EEG recording system designed and manufactured by Cadwell in Kennewick, WA. The Easy Ambulatory 2 integrates high performance amplifier hardware in a lightweight, rugged EEG system.

The Easy Ambulatory 2 system is comprised of three different modules:

- The Recorder A small, lightweight module that uses compact flash memory to record patient data. The recorder utilizes EasyNet<sup>™</sup> technology to connect to multiple amplifier modules used to amplify EEG and other physiological channels. The recorder is worn by the patient in a small waist mounted pouch.
- 2. **The Amplifier** A compact module that serves as a connector box and amplifier for EEG and other physiological channels. The amplifier uses EasyNet technology to send data to the recorder. The amplifier has multiple EEG inputs and active reference pair inputs.

Additionally, the amplifier has a connector for a voice event microphone. The amplifier can be worn by the patient on a small chest/shoulder strap or on the waist belt provided with the Easy system.

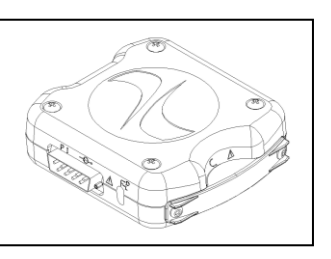

**CHAPTER** 

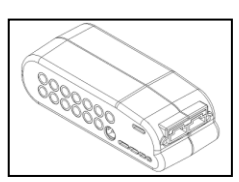

- 3. **The Battery Holder** A lightweight module used to hold the batteries that power the recorder and amplifier. Batteries can be quickly replaced by
  - removing the battery cover from the battery holder. Note for clarity the battery holder displayed to the right is shown without the battery cover. The recorder is mounted on the battery holder, and then placed in the Ambulatory recorder pouch for data collection.

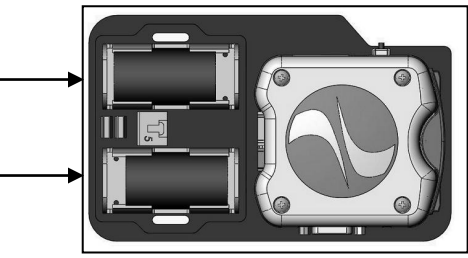

This manual applies to the Cadwell Easy Ambulatory 2 system. Read this manual carefully before use. Sections marked with an exclamation mark should be read carefully before using the Easy Ambulatory 2 system.

#### CHAPTER 2

# General Warning and Cautions and Intended Use Statement

Read this chapter to understand the general warnings and cautions associated with the Easy Ambulatory 2 system. It is important that the user/operator understand all warnings and cautions associated with the system.

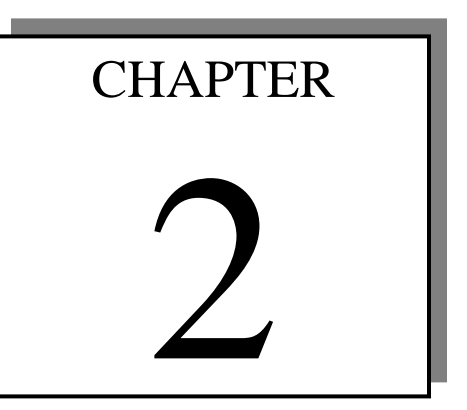

#### Warnings, Cautions

|             | Federal law restricts sale of this system to, or on the order of, a physician.                                                                                                    |
|-------------|----------------------------------------------------------------------------------------------------|
|             | High levels of static discharge can cause a momentary pause in data collection.                                                                                                    |
| $\bigwedge$ | No user serviceable parts inside. Service by Cadwell. and other authorized bodies only.                                                                                                    |
|             | Inspect EasyNet cables before and after each use. Discard cable if insulation is damaged or if the cable or connectors are damaged in any manner.                                                                                                    |
|             | Inspect battery cable before and after each use. Discard cable if insulation is damaged or if the cable or connectors are damaged in any manner.                                                                                                    |
| $\bigwedge$ | Do not immerse the recorder in liquid. Do not attempt to use the Ambulatory system if it has been immersed in liquid. The system is not water resistant or splash proof. The contact of liquids with the internal parts and connectors of the Cadwell Easy Ambulatory 2 system should be avoided at all times.       |
|             | Caution must be taken to ensure that cables do not encircle the patient's neck or entangle the patient in any way.                                                                                                    |
|             | The operator must be trained to be able to recognize the difference between signal artifact and valid bio-signals caused by movements, interference, or misplacement of sensors or electrodes.                                                                                                    |
|             | The system is not defibrillator proof.                                                                                                    |
| $\triangle$ | Do not use the system in an MRI environment.                                                                                                    |
|             | Cleaning instructions in this manual need to be strictly adhered to.                                                                                                    |
| $\triangle$ | When applying the stockinet to the patient, verify that the stockinet is not covering the patient's eyes, nose, mouth, or ears. Verify that the stockinet does not entangle the patient's neck, restrict airflow, or restrict circulation.                                                                           |
|             | When attaching the Easy Ambulatory 2 system to a recording subject, verify that<br>the subject will not become entangled in the wires. Do not allow the electrode<br>wires to wrap around the subject's neck. Instruct the patient in the proper way to<br>wear the Easy Ambulatory system and not become entangled. |
| $\land$     | The system is not designed to operate in an explosive environment.                                                                                                    |

#### Intended Use

The Easy Ambulatory 2 system is intended for use by a physician or trained technician under the supervision of a physician for the acquisition of EEG and other polygraphic channels. The intended recording environment for the Easy Ambulatory 2 is the home, hospital, and other testing environments.

#### **CHAPTER 3**

# Easy Ambulatory 2 Hardware Components

This chapter will provide an overview of the Easy Ambulatory 2 hardware components. Read this chapter to understand the symbols, LEDs, and warnings and cautions specifically related to each hardware component.

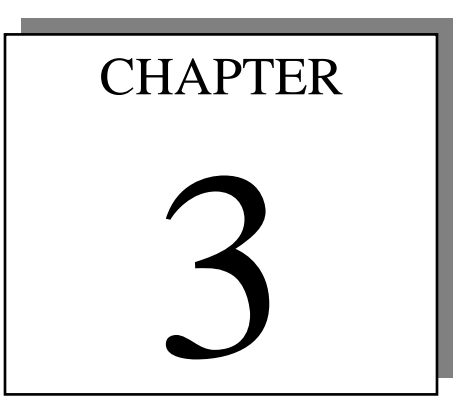

#### Easy Ambulatory 2 – Recorder Features, LEDs, Connectors

| Recorder – 3 Dimensional View                                                                                                    |  |
|----------------------------------------------------------------------------------------------------|--|
| <b>Recorder – P1 Ethernet Connector</b><br>An ethernet adapter is attached to this<br>connector for data downloading and data<br>review.                                                                                                    |  |
| <b>Recorder – 'D' LED</b><br>The Data (D) LED indicates data is being<br>transferred between the recorder and the<br>computer.                                                                                                    |  |
| <b>Recorder – 'L' LED</b><br>The Link (L) LED indicates that the<br>recorder has established an ethernet<br>connection to the computer.                                                                                                    |  |
| <b>Recorder – Event Button</b><br>The event button allows the patient to time<br>synchronize an event during data<br>collection. For each button press, the<br>recorder will record a time-synchronized<br>event during data collection. If the button<br>is pressed for 4 seconds while the recorder<br>is attached to a computer, a signal will be<br>sent to the network card identifying the<br>recorder. |  |
| <b>Recorder – 'l' LED</b><br>The 'l' LED indicates that the recorder is<br>receiving power from the batteries.                                                                                                    |  |

Recorder Features, LEDs, Connectors - continued

| <b>Recorder – 'S' LED</b><br>The Status (S) LED flashes when an error<br>condition is detected.                                                                                                    |                |
|----------------------------------------------------------------------------------------------------|----------------|
| Recorder _ 'R' I FN                                                                                                    |                |
| The EasyNet (R) LED flashes one time per second during data collection.                                                                                                    |                |
| Recorder – 'N' LED                                                                                                    |                |
| The EasyNet (N) LED flashes when an EasyNet error condition is detected.                                                                                                    |                |
| Recorder – EasyNet Connector                                                                                                    | <b>↔</b>       |
| The EasyNet connector allows a cable connection from the recorder to other modules such as the Amplifier/Connector module.                                                                                             |                |
| <b>Recorder – 'C' Door</b><br>The Compact (C) Door can be removed to<br>access the compact flash card. Cadwell<br>recommends that the compact flash door<br>remain attached to the recorder during data<br>collection. |                |
| <b>Recorder – P2 Connector</b><br>The P2 Connector is for the battery<br>connection. Connect the battery cable from<br>the battery holder to the P2 connector on<br>the recorder.                                      | P2<br>P2<br>P3 |
| <b>Recorder – P3 Connector</b>                                                                                                    |                |
| The P3 connector is reserved for future use.                                                                                                    | P2 P3          |

#### **Recorder Warnings and Cautions**

| $\bigwedge$ | Do not attempt to use the Easy Ambulatory 2 unit in an MRI environment.         |
|-------------|---------------------------------------------------------------------------------|
| $\triangle$ | Do not immerse the recorder in liquid.                                          |
|             | Do not autoclave recorder.                                                      |
|             | Do not attempt to use recorder if it has been immersed in liquid.               |
| $\wedge$    | Inspect EasyNet cables before and after each use. Discard cable if cable        |
|             | insulation is damaged or if the cable or connectors are damaged in any manner.  |
| $\wedge$    | Do not remove compact flash card if the recorder has power or is actively       |
|             | collecting data.                                                                |
|             | The system is not designed to operate in an explosive environment.              |
|             | Do not place recorder on a television, radio, or CPAP device.                   |
|             | The system is not defibrillator proof.                                          |
|             | Use only Cadwell authorized cables and accessories.                             |
| $ \land $   | High levels of static discharge can cause a momentary pause in data collection. |
| $\wedge$    | Always place the recorder and battery holder in the Easy Ambulatory Pouch       |
|             | when collecting patient data.                                                   |
|             | Type BF, IC601 Isolation                                                        |
| L Â         |                                                                                 |

#### Amplifier/Connector Box – Symbol Description

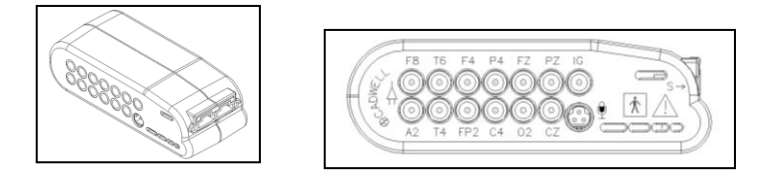

| FP1, FP2, F3, F4,   | International 10-20 lead placement         |  |  |
|---------------------|--------------------------------------------|--|--|
| F7,F8, T3,T4, T5,   | descriptors used on the Easy Amplifier     |  |  |
| T6, A1, A2, C3, C4, |                                            |  |  |
| P3, P4, O1, O2,     |                                            |  |  |
| FZ, CZ, PZ          |                                            |  |  |
| IG x2, 1A, 1R, 2A,  | Additional input descriptors placed on the |  |  |
| 2R, Voice Event     | Easy Amplifier.                            |  |  |
|                     | IG - Isolated Ground (x 2)                 |  |  |
|                     | 1A – 1R – Active Reference Pair            |  |  |
|                     | 2A – 2R – Active Reference Pair            |  |  |
|                     |                                            |  |  |
|                     |                                            |  |  |
| P                   | Type BF, IC601 Isolation                   |  |  |
|                     |                                            |  |  |
|                     |                                            |  |  |
|                     | Use only Cadwell authorized EasyNet        |  |  |
|                     | cables.                                    |  |  |
|                     |                                            |  |  |
|                     | Do not use cables that appear broken or    |  |  |
|                     | have exposed wire.                         |  |  |
| A                   |                                            |  |  |
|                     | The EEG electrode connectors are only      |  |  |
|                     | designed for 1.5 mm touch proof            |  |  |
|                     | connectors.                                |  |  |
|                     |                                            |  |  |
|                     | Do not immerse in any liquid.              |  |  |
|                     |                                            |  |  |
|                     | Do not autoclave.                          |  |  |
| <u>∠ • </u>         | Do not connect more than one               |  |  |
|                     | Amplifier/Connector how to the Decorder    |  |  |
|                     | Ampinier/Connector box to the Recorder.    |  |  |
|                     | inspect EasyNet cables before and after    |  |  |
|                     | each use. Discard cable if insulation is   |  |  |
|                     | damaged or 11 the cable 1s damaged in any  |  |  |
|                     | manner.                                    |  |  |

Amplifier/Connector Box – continued

| Ð                       | Voice event connector – Input for<br>microphone                           |  |
|-------------------------|---------------------------------------------------------------------------|--|
| EasyNet cable connector |                                                                           |  |
| S                       | Yellow Status LED. Lights or flashes to                                   |  |
|                         | indicate error condition.                                                 |  |
| 1                       | Green LED. Flashes to indicate power is being received from the recorder. |  |
| Å                       | Electrode input connectors                                                |  |

#### **Amplifier Warnings and Cautions**

|   | Do not attempt to use the Easy Ambulatory 2 unit in an MRI environment.                                                                                                    |
|---|----------------------------------------------------------------------------------------------------|
|   | Do not immerse the amplifier in liquid.                                                                                                    |
|   | Do not autoclave the amplifier.                                                                                                    |
|   | Inspect EasyNet cables before and after each use. Discard cable if insulation is damaged or if the cable is damaged in any manner.                                                                                |
| À | Use only Cadwell authorized EEG electrodes and connectors with 1.5 mm touch proof connectors.                                                                                                    |
| À | When using the amplifier to collect data, verify that the amplifier has been placed in a Cadwell authorized pouch. Verify the amplifier has been securely attached to the amplifier belt or chest/shoulder strap. |
|   | Do not place the amplifier on a television, radio, or CPAP device.                                                                                                    |

#### **Battery Holder**

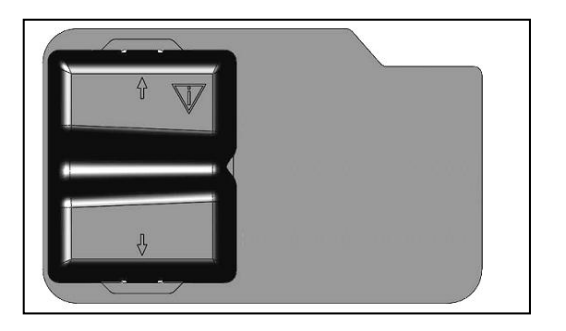

'C' Cell Battery Holder with Cover

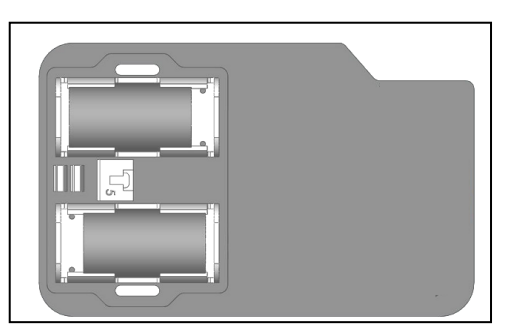

'C' Cell Battery Holder without Cover

| $\bigcirc$  | Use only alkaline batteries, or those recommended by Cadwell                                            |
|-------------|----------------------------------------------------------------------------------------------------|
|             | Do not mix battery types.                                                                               |
| $\square$   | Do not re-use old batteries.                                                                            |
| $\square$   | Only use batteries authorized by Cadwell.                                                               |
| $\bigwedge$ | Do not store batteries in battery holder.<br>Remove batteries after use.                                |
| $\bigwedge$ | Inspect battery cable before and after each use. Discard cable if insulation is                         |
|             | damaged or if the cable or connectors are damaged in any manner.                                        |
| $\square$   | Do not autoclave.                                                                                       |
|             | Do not re-use battery holder if battery leakage has occurred.                                           |
|             | Use only replacement fuses authorized by<br>Cadwell. An extra fuse is located on the<br>battery holder. |
| $\square$   | Do not immerse battery holder in liquid.                                                                |
|             | Do not use the battery holder without the battery cover.                                                |

#### **Battery Holder Warnings and Cautions**

#### Easy III EasyNet Modules

The Easy Ambulatory 2 system can be configured to collect multiple channels such as body position, limb movements, and SpO2 data concurrently with EEG data.

#### **Body Position Module Details**

| EasyNet Module | Module     | Module Placement     | Description             |
|----------------|------------|----------------------|-------------------------|
| Name           | Appearance |                      |                         |
| Body Position  |            | Placed on front of   | Used to determine       |
| Module         |            | chest, sternum area. | body position during    |
|                |            |                      | recording. The          |
|                |            | Sample Body          | module has an           |
|                | KO-OJ      | <b>Position Data</b> | internal body           |
|                |            |                      | position sensor that    |
|                |            | Prone                | will detect supine,     |
|                |            |                      | prone, left, right, and |
|                |            |                      | upright body            |
|                |            |                      | positions.              |
|                |            |                      | Connectors              |
|                |            |                      | Two EasyNet             |
|                |            |                      | connectors are          |
|                |            |                      | located on the bottom   |
|                |            |                      | of the module. Either   |
|                |            |                      | connector can be        |
|                |            |                      | used.                   |
|                |            |                      | Sampling Rate           |
|                |            |                      | Sampling rate is 1      |
|                |            |                      | Hz.                     |

The Body Position module is designed to detect the following body positions:

- Left Position
- Right Position
- Prone Position
- Supine Position
- Upright Position

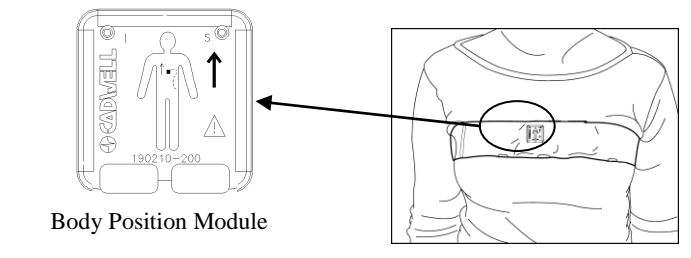

The Body Position Module has Velcro on the back side of the module. The sensor is placed inside a chest belt worn by the patient.

Cadwell Part Number 100830-620

| EasyNet Module<br>Name | Module Placement     | Description             |
|------------------------|----------------------|-------------------------|
| Body Position          | Placed on front of   | Used to determine       |
| Module                 | chest, sternum area. | body position during    |
|                        | Sample Body          | module has an           |
|                        | Position Data        | internal body           |
|                        |                      | position sensor that    |
|                        | Prone                | will detect supine,     |
|                        |                      | prone, left, right, and |
|                        |                      | upright body            |
|                        |                      | positions.              |
|                        |                      | Connectors              |
|                        |                      | Two EasyNet             |
|                        |                      | connectors are          |
|                        |                      | located on the bottom   |
|                        |                      | of the module. Either   |
|                        |                      | connector can be        |
|                        |                      | used.                   |
|                        |                      | Sampling Rate           |
|                        |                      | Sampling rate is 1      |
|                        |                      | Hz.                     |

#### **Body Position Module Specifications**

#### **Cleaning the EasyNet Body Position Module**

The EasyNet Body Position module may be cleaned with a damp cloth with a mild detergent or isopropyl alcohol\* (IPA) only. Do not soak the module. The module may not be sterilized for reuse. The module may not be immersed, submerged, soaked or otherwise exposed to an environment where fluids may freely flow into the module. EasyNet cables may be cleaned with a damp cloth with a mild detergent or isopropyl alcohol\* (IPA) only. Do not use caustic or abrasive cleaning agents.

\* Antiseptic/Germicide Isopropyl Alcohol, 70% v/v alcohol swabs are recommended.

#### Limb Movement Module

| EasyNet Module<br>Name                                     | Module<br>Placement                                                                   | Description                                                                                                    |
|------------------------------------------------------------|---------------------------------------------------------------------------------------|----------------------------------------------------------------------------------------------------|
| EasyNet Module       Name       Limb Movement       Module | Module<br>Placement<br>Placed on wrists or<br>ankles.<br>Sample Limb<br>Movement Data | Used to detect limb<br>movements from<br>the arms and legs.<br>Each module has an<br>internal<br>accelerometer that<br>can determine<br>motion.<br><b>Connectors:</b><br>Two EasyNet |
|                                                            |                                                                                       | connectors are<br>located on the<br>bottom of the<br>module. Either<br>connector can be<br>used.<br><b>Sampling Rate:</b><br>Sampling rate is 20<br>Hz.                              |

The Limb Movement module is designed to detect limb movements. The Limb Movement modules are placed in Velcro straps worn on the wrists and ankles. These modules can be used for EEG, PSG, and LTM recordings.

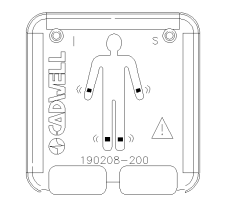

Limb Movement Module

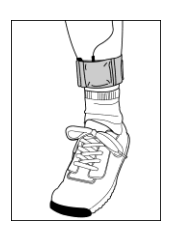

| EasyNet Module<br>Name | Module Placement     | Description                         |
|------------------------|----------------------|-------------------------------------|
| Body Position          | Placed on front of   | Used to determine                   |
| Module                 | chest, sternum area. | body position during recording. The |
|                        | Sample Body          | module has an                       |
|                        | Position Data        | internal body                       |
|                        |                      | position sensor that                |
|                        |                      | will detect supine,                 |
|                        |                      | prone, left, right, and             |
|                        |                      | upright body                        |
|                        |                      | positions.                          |
|                        |                      | Connectors                          |
|                        |                      | Two EasyNet                         |
|                        |                      | connectors are                      |
|                        |                      | located on the bottom               |
|                        |                      | of the module. Either               |
|                        |                      | connector can be                    |
|                        |                      | used.                               |
|                        |                      | Sampling Rate                       |
|                        |                      | Sampling rate is 1                  |
|                        |                      | Hz.                                 |

#### Limb Movement Module Specifications

#### **Cleaning the EasyNet Limb Movement Module**

The EasyNet Limb Movement module may be cleaned with a damp cloth with a mild detergent or isopropyl alcohol\* (IPA) only. Do not soak the module. The module may not be sterilized for reuse. The module may not be immersed, submerged, soaked or otherwise exposed to an environment where fluids may freely flow into the module. EasyNet cables may be cleaned with a damp cloth with a mild detergent or isopropyl alcohol\* (IPA) only. Do not use caustic or abrasive cleaning agents.

\* Antiseptic/Germicide Isopropyl Alcohol, 70% v/v alcohol swabs are recommended.

#### EasyNet SpO2 Module

The EasyNet SpO2 module is designed to collect pulse oximetry data. The EasyNet oximeter does not have any alarming functions. The oximeter will collect and display the following signals.<sup>1</sup>

#### **SpO2** – Pulse oximetry level 0-100% SpO2

**Pulse Rate** – Pulse rate 18 -300 bpm; Pulse waveform data is proportional to pulse volume

| EasyNet<br>Module Name | Module Placement                                             | Description                                                                                                    |
|------------------------|--------------------------------------------------------------|----------------------------------------------------------------------------------------------------|
| SpO2 Module            | Placed on wrist strap or<br>chest strap.<br>Sample SpO2 Data | Used to determine<br>SpO2 levels and<br>pulse rate. The<br>patient must wear<br>a flexible sensor<br>on a finger.<br><b>Connectors:</b><br>Two EasyNet<br>connectors are<br>located on the<br>bottom of the<br>module. Either<br>connector can be<br>used. |

#### EasyNet SpO2 Module Placement

The EasyNet SpO2 Module is an oximeter that is designed to be worn on the wrist or chest belt. The oximeter can be used with three different length sensors (3 meter, 1 meter, 20 cm). The SpO2 Module can be used during EEG, PSG, or LTM recordings.

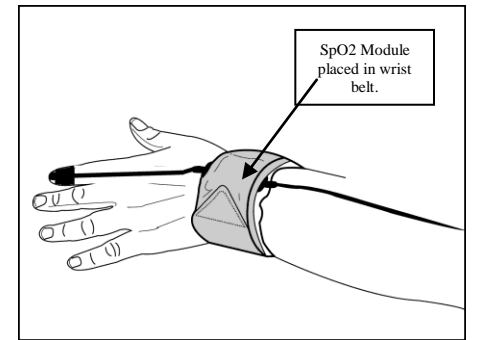

The illustrations to the right show the oximeter placed in a wrist strap and chest strap. The oximeter is connected to the EasyNet connector with an EasyNet cable.

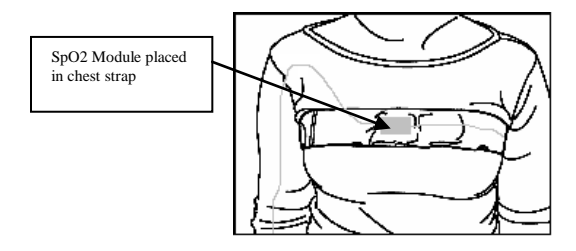

<sup>&</sup>lt;sup>1</sup> For detailed SpO2 oximeter specifications, see page 66.

#### EasyNet SpO2 Module – Sensors Placement

Cadwell provides a reusable Adult Flex Sensor (Nonin #8000J) with the EasyNet SpO2 module. Use the disposable tape wrap provided with the Nonin Flex Sensor. Verify that the sensor and tape wrap are not limiting circulation. Do not wrap the tape and sensor tightly around the finger tip. Follow all additional instructions included with the Nonin oximeter sensor.

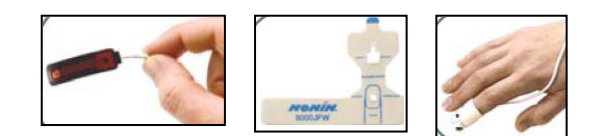

#### EasyNet SpO2 Module – Sensors

Cadwell provides a reusable Adult Flex sensor (Nonin Pure-Light Sensor #8000J) with the EasyNet SpO2 module. The Adult Flex sensor is available in three cable lengths.

| Cable Length |
|--------------|
| 3 meters     |
| 1 meter      |
| 20 cm        |
|              |

#### Using Nonin Pure-Light Oximeter Sensors

Cadwell uses a Nonin OEM III Pulse Oximeter in the Cadwell EasyNet SpO2 Oximeter module. The following sensors have been validated with the Nonin OEM III Pulse Oximeter.

- Model 8000J Flexi-wrap Sensor\*
- Model 8000AA Finger Clip Sensor
- Model 7000A Disposable Sensor
- Model 8000Q Ear Clip Sensor
- Model 8000R Forehead Sensor

\* Cadwell recommends using the 8000J Flexi-wrap sensor style sensor for polysomnographic testing. Cadwell has tested the 8000J Flexi-wrap sensor with the Cadwell EasyNet SpO2 Oximeter module.

#### **Cleaning the EasyNet Oximeter and Oximeter Sensors**

The EasyNet SpO2 module may be cleaned with a damp cloth with a mild detergent or isopropyl alcohol\* (IPA) only. Do not soak the module. The module may not be sterilized for reuse. The module may not be immersed, submerged, soaked or otherwise exposed to an environment where fluids may freely flow into the module. Reusable Nonin sensors may be cleaned with a damp cloth with a mild detergent or isopropyl alcohol\* (IPA) only. Do not use caustic or abrasive cleaning agents on the sensors. The sensors may not be sterilized for reuse. The sensor may not be immersed, submerged, soaked or otherwise exposed to an environment where fluids may freely flow into the sensor. Allow sensors to dry before reuse.

\* Antiseptic/Germicide Isopropyl Alcohol, 70% v/v alcohol swabs are recommended.

#### EasyNet SpO2 Module - Exposure to Water or Moisture

The EasyNet SpO2 module should not be exposed to water or moisture. The module is not water proof. The internal circuit board has been coated with a water resistant material to protect the internal circuit board components. If your SpO2 module had been exposed to a fluid, contact Cadwell for information regarding rinsing and using your SpO2 module.

#### What to do if the EasyNet module has been exposed to water or moisture.

- 1. Disconnect the EasyNet cable that is attached to the EasyNet SpO2 module.
- 2. Remove the oximeter sensor from the patient.
- 3. Wipe down the exterior of the module and the sensor.
- 4. Place the module and sensor on a flat, dry surface. Allow to air dry for at least 24 hours.
- 5. Contact the Service Department at Cadwell. Your service technician will determine the next step. Depending on the amount of exposure to moisture, you may be able to use the module or Cadwell may request that you send it to the Cadwell Service Department for inspection.

#### SpO2 Module - Symbols, Warnings, and Cautions

| $\land$     | Discontinue using the $SpO_2$ module or oximeter sensor if it has been exposed |
|-------------|--------------------------------------------------------------------------------|
|             | Discontinue using the 5p02 module of oxiniteter sensor if it has been exposed  |
| <u> </u>    | to water or moisture.                                                          |
|             | Do not soak the EasyNet SpO2 module or SpO2 sensors. The module and            |
|             | sensors may not be sterilized for reuse. Do not immerse, submerge, soak or     |
|             | otherwise expose the sensor and module to an environment where fluids may      |
|             | saturate the sensor or module.                                                 |
| $\wedge$    | Instruct the patient to contact the testing laboratory if the SpO2 module or   |
|             | oximeter sensor is exposed to water or moisture.                               |
| $\square$   | Contact Cadwell if the SpO2 module or oximeter sensor has been exposed to      |
|             | water or moisture.                                                             |
| $\wedge$    | Clean the EasyNet SpO2 module and sensors with a damp cloth with a mild        |
|             | detergent or isopropyl alcohol (IPA) only.                                     |
| $\wedge$    | The SpO2 module is not intended for use for real-time monitoring of critical   |
|             | functions.                                                                     |
| $\square$   | Nonin has tested and validated multiple Nonin sensors for use with the Nonin   |
|             | OEM III Pulse Oximeter. Cadwell has tested the 8000J Flexi-wrap sensor with    |
|             | the Cadwell EasyNet SpO2 Oximeter module. Cadwell recommends using the         |
|             | 8000J Flexi-wrap sensor style sensor for polysomnographic testing.             |
| $\square$   | Follow all additional use, placement, and cleaning instructions included with  |
|             | the Nonin oximeter sensor.                                                     |
| <u>، ۸۷</u> | No alarm function                                                              |
| XX          |                                                                                |
| 44          |                                                                                |

| EasyNet Module<br>Name   | Module<br>Placement                  | Description                                  |
|--------------------------|--------------------------------------|----------------------------------------------|
| Nasal Pressure<br>Module | Placed on chest<br>strap or shoulder | Used to detect<br>oral/nasal airflow         |
|                          | strap<br>Sample Flow                 | vibrations. The patient must wear a          |
|                          | Data                                 | nasal cannula that<br>is connected to the    |
|                          |                                      | module.                                      |
|                          | Sample Snore<br>Data                 | Two EasyNet<br>connectors are                |
|                          |                                      | bottom of the<br>module. Either              |
|                          |                                      | used.                                        |
|                          |                                      | Sampling Rate:<br>Sampling rate is 30<br>Hz. |

#### **EasyNet Nasal Pressure Module**

**The EasyNet Nasal Pressure Module** (displayed below) is designed to record oral nasal airflow. The module uses a cannula (note picture) that captures pressure changes recorded at the nose and mouth. The nasal pressure module can be used during EEG, PSG, or LTM recordings.

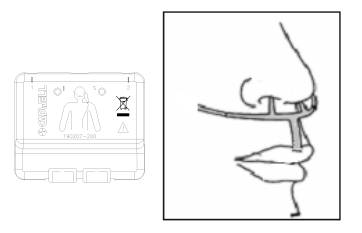

#### **Cleaning the EasyNet Nasal Pressure Module**

The EasyNet Nasal Pressure module may be cleaned with a damp cloth with a mild detergent or isopropyl alcohol\* (IPA) only. Do not soak the module or allow moisture to get in the module. The module may not be sterilized for reuse. The module may not be immersed, submerged, soaked or otherwise exposed to an environment where fluids may freely flow into the module.

EasyNet cables may be cleaned with a damp cloth with a mild detergent or isopropyl alcohol\* (IPA) only. Do not use caustic or abrasive cleaning agents.

An appropriate hydrophobic safety filter should be placed in line with the nasal cannula to prevent fluids from entering the Nasal Pressure module which could cause possible moisture damage to the internal pressure transducers and cross-contamination between patients.

\* Antiseptic/Germicide Isopropyl Alcohol, 70% v/v alcohol swabs are recommended.

#### EasyNet Nasal Pressure Module - Exposure to Water or Moisture

The EasyNet Nasal Pressure module should not be exposed to water or moisture. The module is not water proof. The internal circuit board has been coated with a water resistant material to protect the internal circuit board components. If your nasal pressure module had been exposed to a fluid, contact Cadwell for information regarding rinsing and using your nasal pressure module.

#### What to do if the EasyNet module has been exposed to water or moisture.

- 1. Disconnect the EasyNet cable that is attached to the EasyNet Nasal Pressure module.
- 2. Remove the module from the patient.
- 3. Wipe down the exterior of the module and the sensor.
- 4. Hold the module with the with the cannula connectors facing down. Remove the cannula.
- 5. Place the module and sensor on a flat, dry surface. Allow to air dry for at least 24 hours.
- 6. Contact the Service Department at Cadwell. Your service technician will determine the next step. Depending on the amount of exposure to moisture, you may be able to use the module or Cadwell may request that you send it to the Cadwell Service Department for inspection.

#### **Nasal Pressure Module - Warnings and Cautions**

| $\wedge$       | Discontinue using the Nasal Pressure module if it has been exposed to water or |
|----------------|--------------------------------------------------------------------------------|
| $ \land \land$ | moisture.                                                                      |
| $\wedge$       | Do not soak the EasyNet Nasal Pressure module. The module may not be           |
| $\angle$       | sterilized for reuse. Do not immerse, submerge, soak or otherwise expose the   |
|                | sensor and module to an environment where fluids may saturate the sensor or    |
|                | module.                                                                        |
| $\wedge$       | Instruct the patient to contact the testing laboratory if the Nasal Pressure   |
| $\angle$       | module is exposed to water or moisture.                                        |
| $\wedge$       | Contact Cadwell if the Nasal Pressure module has been exposed to water or      |
| $ \land \land$ | moisture.                                                                      |
| $\square$      | Clean the EasyNet Nasal Pressure module with a damp cloth with a mild          |
|                | detergent or isopropyl alcohol (IPA) only.                                     |

#### CHAPTER 4

# Unpacking the Easy Ambulatory 2 System

Read this chapter to understand how to unpack and prepare your Easy Ambulatory 2 system for use.

#### **Unpacking and Equipment Setup**

Read the instructions carefully and verify that all components are present. Cadwell recommends pre-assembly and testing of the system. Verify proper understanding of the system and its modules prior to collecting clinical data.

#### **Unpacking the Recorder**

To prepare the recorder for use:

• The compact flash card should be inserted in the recorder with the top surface of the compact flash card facing up. Install the compact flash door on the recorder before using the recorder to collect patient data. As a general rule, the card does not need to be

removed from the recorder. The compact flash card should remain in the recorder. The Easy software will download the data on the flash card via the Ethernet connection on the recorder.

• The compact flash card does not need to be formatted. Simply insert the card in the recorder.

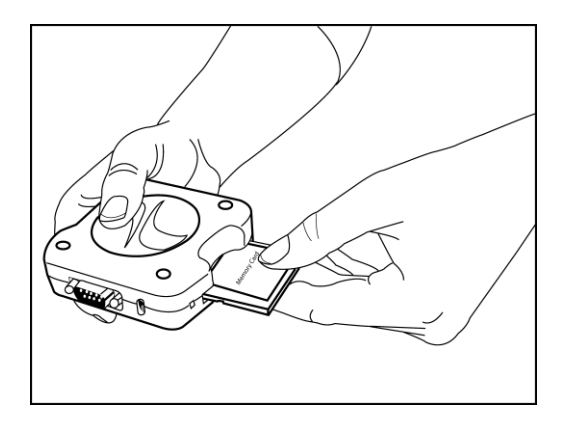

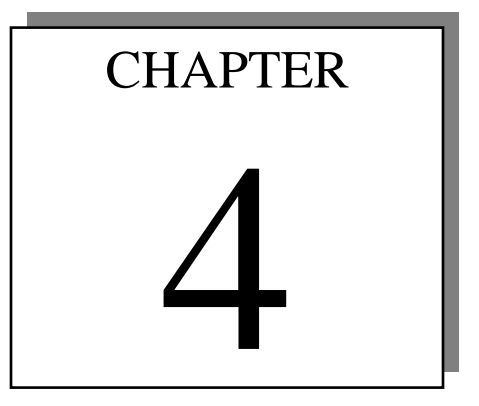

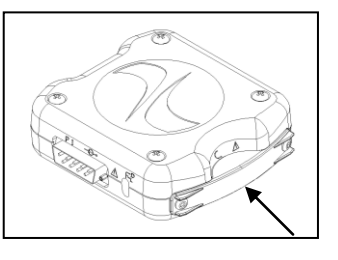

#### **Battery Holder**

The Battery Holder is designed to hold the batteries used to power the Recorder and Amplifier. The unit has easy access to allow the clinician or patient to quickly replace batteries as needed. A small cable connects the battery to the recorder.

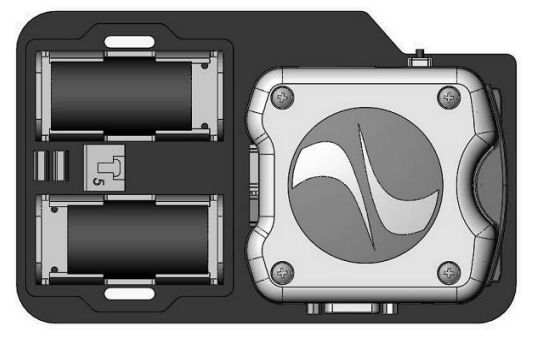

Cadwell offers two different

configurations for the battery holder. The

'C' cell battery holder is for 24 hour recordings. The 'D' cell battery holder is for 48 hour recordings.

#### Easy Ambulatory 2 Software

The Easy software is preinstalled on computers purchased from Cadwell.

If you are utilizing your own computer, you will need to install and enable the Easy software on your computer. To install the software, you will need the Easy installation CD provided with your Easy Ambulatory 2 system.

A complete set of installation instructions can be found on the Easy installation CD in the Documents folder.

The Easy Ambulatory 2 recorder connects to the computer through a network card configured for the Easy system. Specific instructions about installing and configuring a network card for use by the Easy system can be found in Appendix A: of this document.

#### CHAPTER 5

# Preparing the Patient and Equipment for Data Collection

This chapter will provide an overview of the steps required to prepare the patient and equipment for data collection.

#### **Preparing the Equipment for Data Collection**

The following equipment is needed to prepare for data collection:

- Easy Ambulatory 2 Recorder With Compact Flash Card
- Easy Ambulatory 2 EEG amplifier and EEG Electrodes
- Easy Ambulatory 2 Pouch With Battery Holder and Waist Belt
- Amplifier Pouch
- Two new 'C' Cell or 'D' Cell Alkaline Batteries
- Network Adapter for Ambulatory Recorder
- Network Cable
- Chest and Limb Straps, Stockinet
- EasyNet Cable (used to connect recorder to amplifier)
- Setup Supplies (skin prep, electrode paste, gauze)
- Easy Ambulatory 2 Computer

Prior to adding patient information to the Easy Ambulatory 2 Recorder, the EEG electrodes must be attached to the patient. Follow the setup guidelines listed below to prepare the patient for data collection.

#### **Preparing the Patient**

Follow your laboratory protocols for applying the EEG electrodes to the patient. Cadwell recommends adherence to the International 10-20 standards for EEG electrode placement<sup>2,3</sup>. Route the EEG cables to the location where you will mount the ambulatory amplifier/connector box.

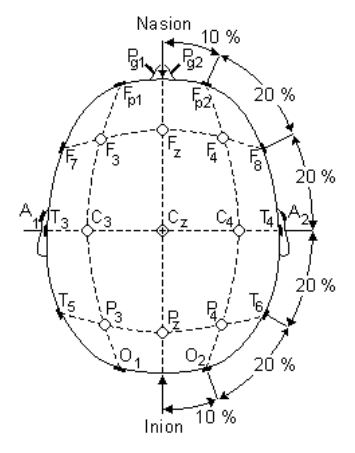

<sup>&</sup>lt;sup>2</sup> Gilmore RL (1994): J. Clin. Neurophysiol RL Gilmore (ed.): American Electroencephalographic Society guidelines in electroencephalography, evoked potentials, and polysomnography, *J. Clin. Neurophysiol.* 11:(1, January) 147 pp.

# CHAPTER

<sup>&</sup>lt;sup>3</sup> Jasper H. (1958) Report Of The Committee On Methods Of Clinical Examination In Electroencephalography. Electroencephalography & Clinical Neurophysiology, Vol. 10: pp 305-375.

Depending on patient comfort and preference, determine if you need to cover the amplifier, electrode cables, and the patient's scalp with stockinet. The stockinet can help minimize patient entanglement in the electrode wires. Plug the voice microphone into the connector box and clip the other end on the patient's clothing.

Caution: When attaching the Easy Ambulatory 2 system to a recording subject, verify that the subject will not become entangled in the wires. Do not allow the electrode wires to wrap around the subjects neck. Instruct the patient in the proper way to wear the Easy Ambulatory system and not become entangled.

Caution: When applying the stockinet to the patient, verify that the stockinet is not covering the patient's eyes, nose, mouth, or ears. Verify that the stockinet does not entangle the patient's neck, restrict airflow, or restrict circulation.

#### Easy Ambulatory Chest Strap

Place the chest strap and (optional) shoulder strap on the patient if needed. The strap is most comfortable if worn over soft clothing. Nylon and satin clothing produce static electricity which affects the EEG recording and should therefore not be worn. Natural fibers such as cotton are preferred. Depending on patient comfort and the anticipated activity level of the patient during data collection, determine if the patient should wear the chest belt only or wear the chest belt with the shoulder strap.

The strap has a Velcro® fastener on each end to assist in securely placing the strap around the patient's chest. The strap has a long narrow pocket used to cover cables and additional modules worn by the patient. Verify that the narrow pocket on the strap is equally centered on the front of the patient's chest.

The chest strap allows the amplifier/connector box to be mounted on the chest strap. Cadwell provides three different sizes of chest straps (small, medium, large)

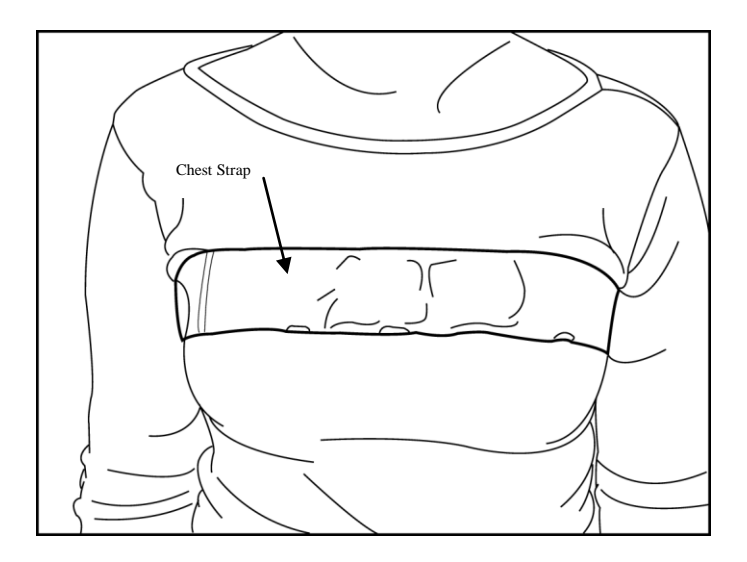

#### Easy Ambulatory Wide Limb/Shoulder Strap

The wide limb/shoulder strap can be used to attach movement modules to the ankles and wrists. The strap can also be attached to the chest strap to mount the amplifier/connector box.

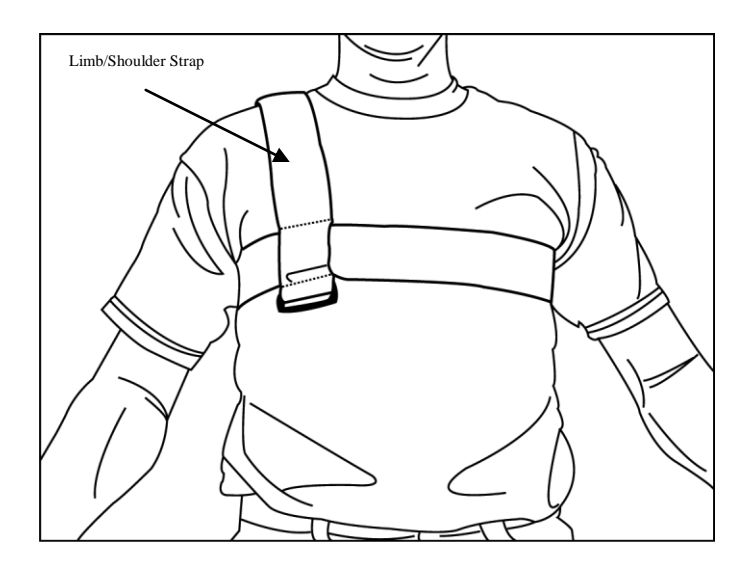

The Easy Ambulatory 2 system has multiple optional modules that can be used with the ambulatory recorder. The system can be configured with a body position module and limb movement modules placed on the patient's wrists and ankles. The position and limb movement modules all connect to an EasyNet hub placed on the chest belt.

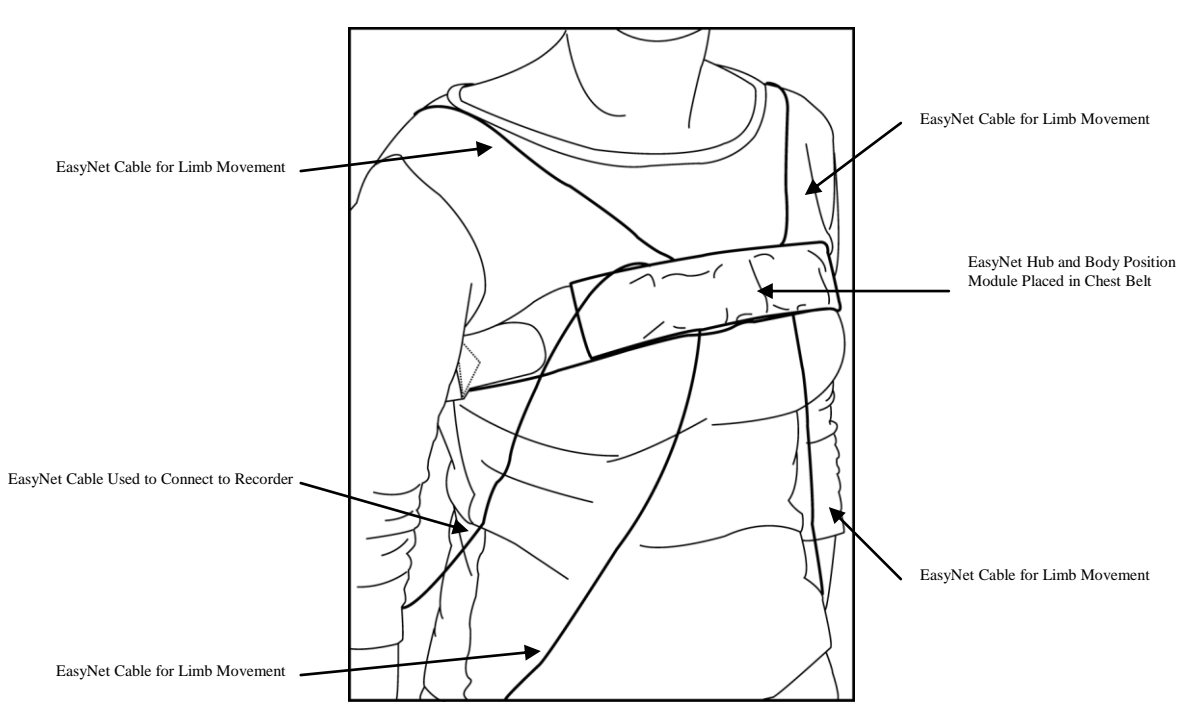

#### Placing the Amplifier in the Amplifier Pouch

- 1. If stockinet is used, place the amplifier and the electrode cables through the stockinet.
- 2. Connect the EasyNet cable to one of the two EasyNet connectors on the Amplifier/Connector box.
- 3. Connect the other end of the EasyNet cable to the EasyNet connector on the Recorder.

Place the amplifier pouch on the waist belt, chest strap, or shoulder strap. Zip the pouch shut. Verify that the EEG cables and EasyNet cable are exiting out of the pouch without being crimped or caught in the zipper.

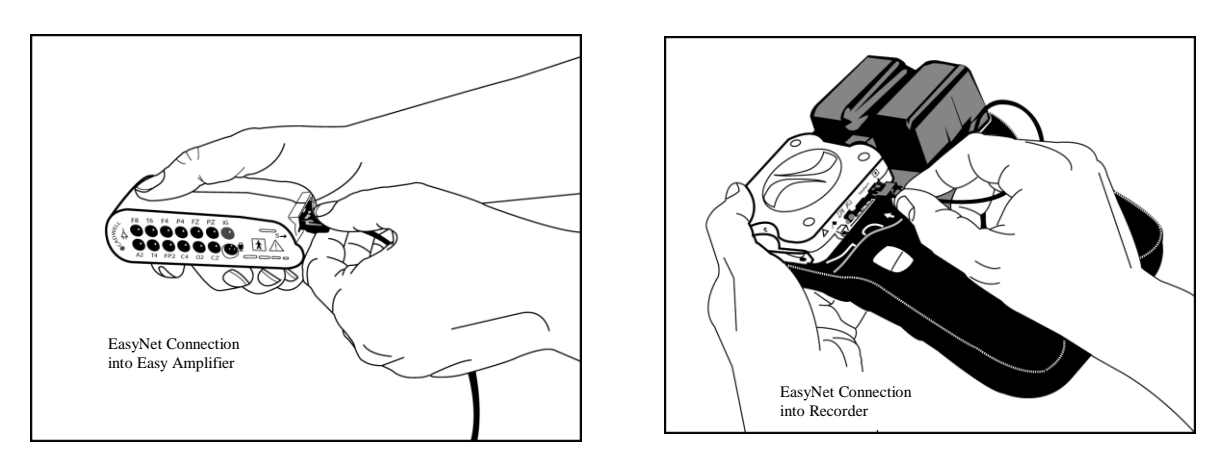

The pouch can be used with or without a stockinet cover for the amplifier and EEG cables. The amplifier pouch is designed to encase the amplifier. The pouch can be mounted on the waist belt, chest strap, or shoulder strap.

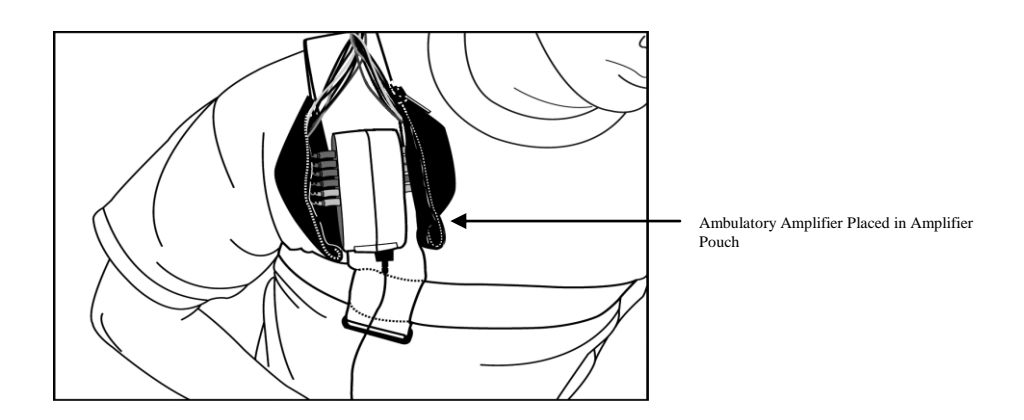

The illustration below shows the EEG amplifier covered with stockinet. The stockinet covers the EEG electrode wires to minimize patient entanglement. The amplifier pouch has Velcro fasteners on the inside of the pouch to grab onto the stockinet and reduce the chance of the amplifier and stockinet being dislodged from the pouch.

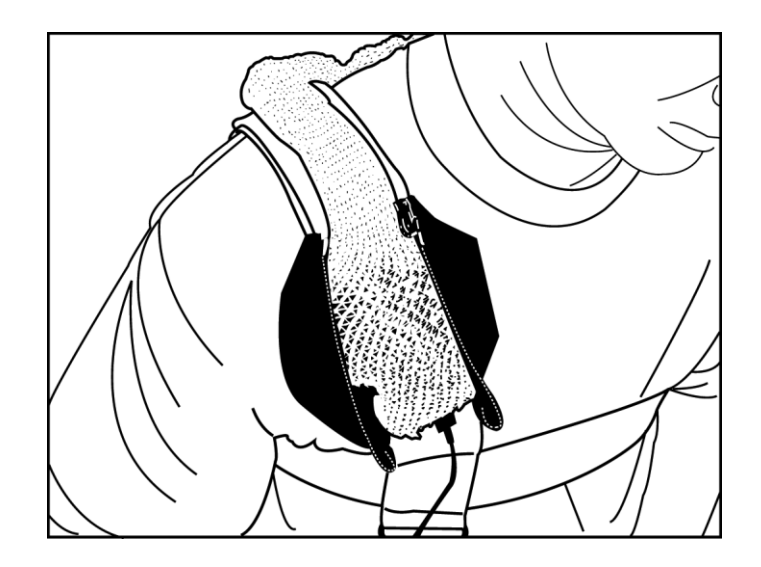

#### Wide Limb/Shoulder Strap

The wide limb strap is used to attach the limb movement modules to the ankle or wrist. The strap can also be used as a shoulder strap to attach the amplifier.

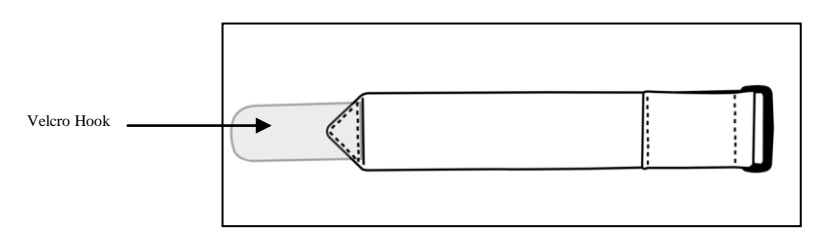

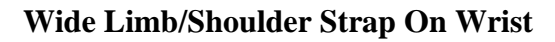

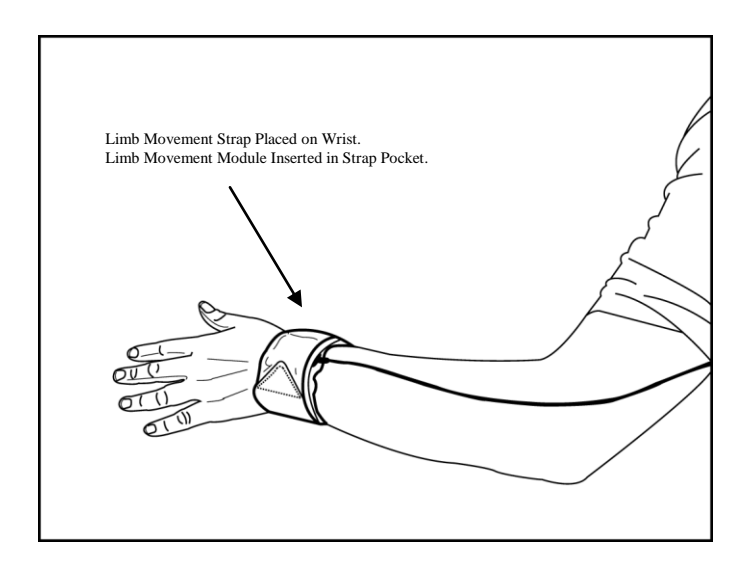

#### Limb/Shoulder Strap On Ankle

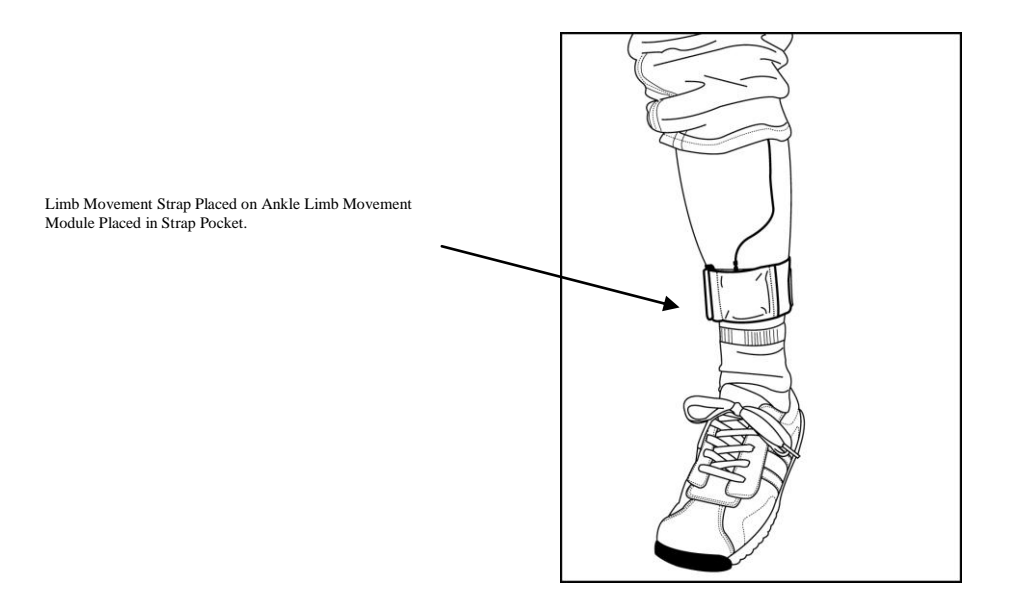

#### **Complete Setup Illustration**

The Easy Ambulatory 2 system configured on an adult patient is displayed in the illustration below. The recorder pouch is worn on a belt placed on the waist. The amplifier is placed on a shoulder strap worn on the right shoulder. The patient is wearing limb movement straps and modules on the ankles and wrists. A body position sensor located inside the chest belt. All modules connect to a small hub connector placed inside the chest belt.

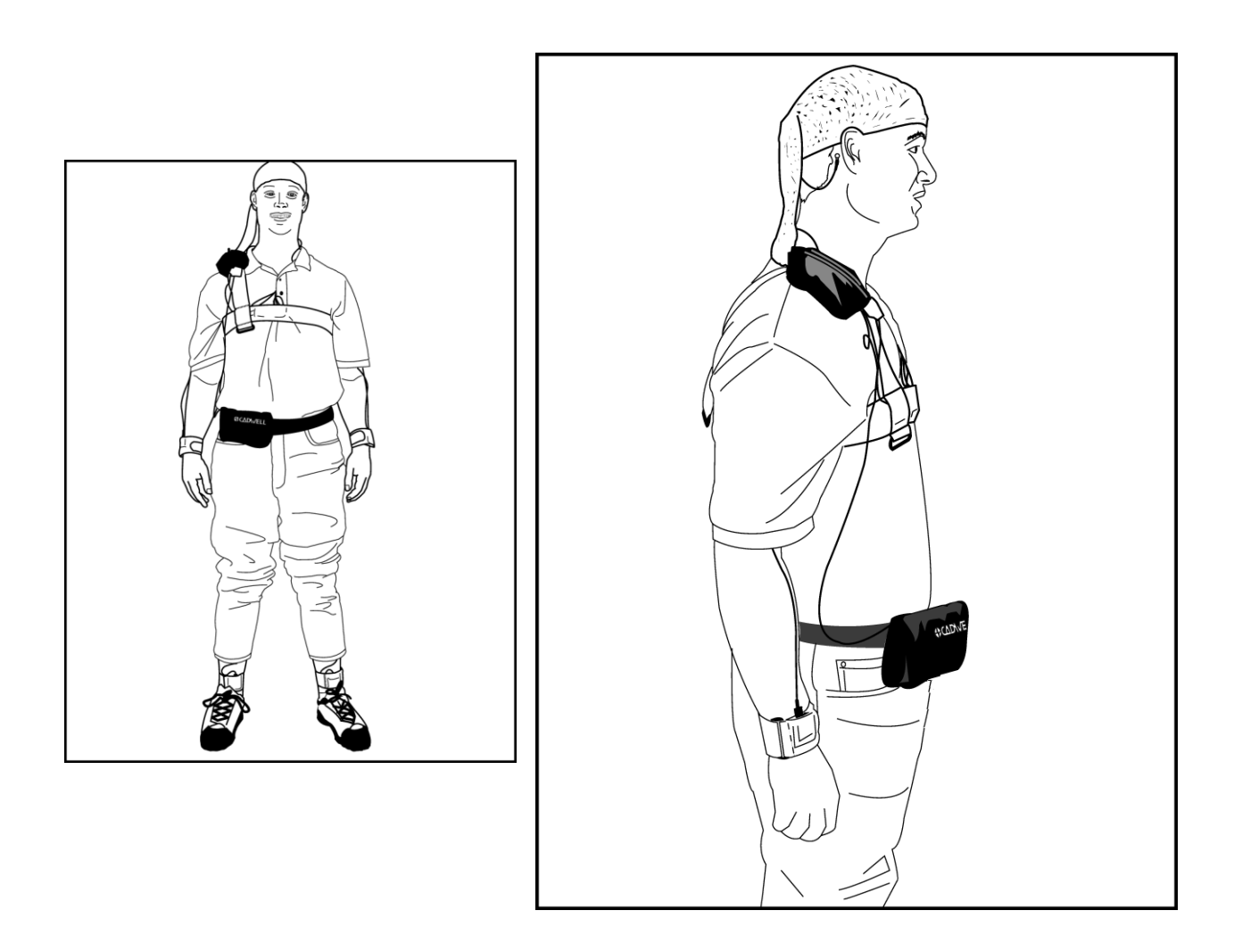

#### Preparing The Ambulatory Recorder For Use

- 1. Insert the Battery Holder into the Pouch.
- 2. Install *new* alkaline 'C' or 'D' cell batteries into the battery holder. Insure that the batteries have been inserted into the battery holder in the correct direction/polarity.
- 3. Connect the battery cable to the Recorder.

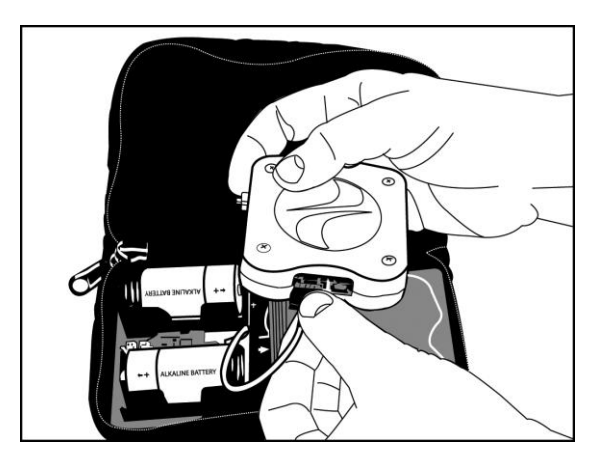

4. Attach the recorder to the Battery Holder with the Velcro fasteners.

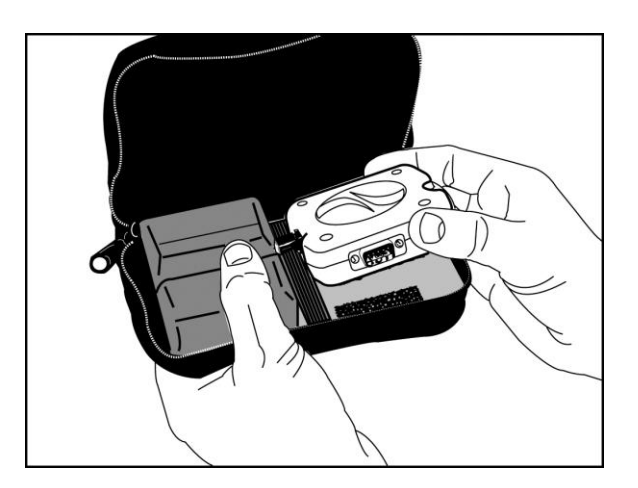

5. Attach the EasyNet cable to the EasyNet connector on the side of the recorder.

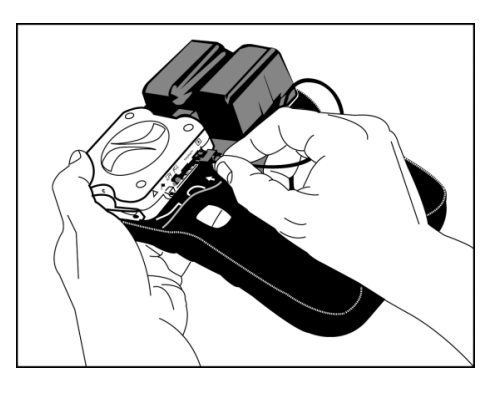

6. Connect the network cable from the Recorder to the computer.

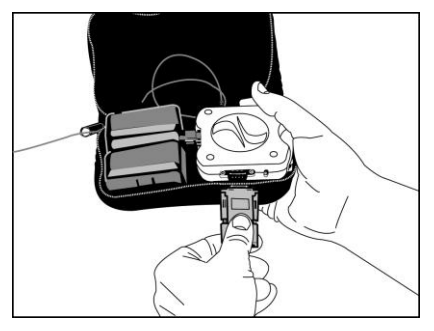

**Note:** Warranty coverage on the Ambulatory Recorder is provided only with the use of alkaline batteries. The use of other batteries may void your warranty. Remove batteries when the recording is complete and dispose of properly. DO NOT REUSE BATTERIES

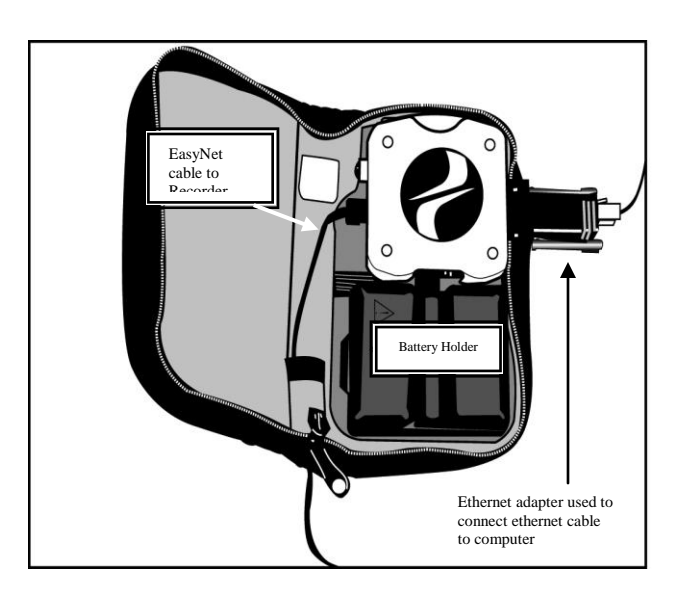

#### **CHAPTER 6**

# Starting, Monitoring, Ending, and Downloading a Recording

This chapter will provide an overview of how to start a recording, monitor a recording during data collection,

and end a recording. This chapter will also provide instruction about downloading patient data and clearing data from the compact flash card.

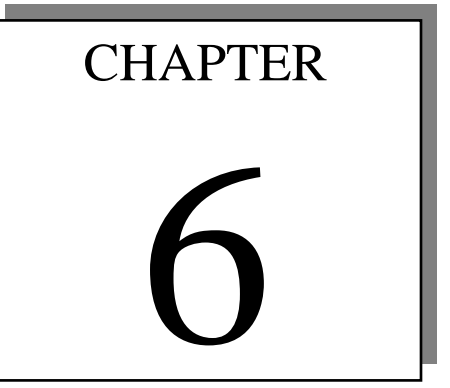

#### Starting a Recording

Enter the Easy Software by double clicking on the desktop shortcut, or by clicking on Start/All Programs/Cadwell/Easy Ver 2.1. Connect the Easy Ambulatory 2 recorder to the computer via the ethernet connection (with power supplied from the batteries).

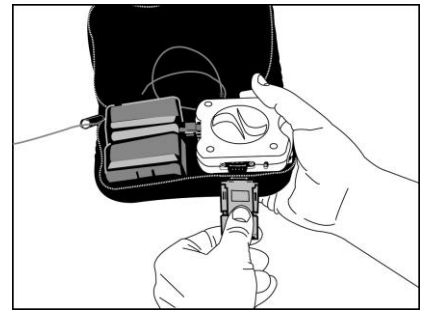

Press and hold the event button on the side of the recorder for 4 seconds.

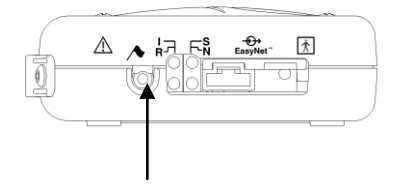

After pressing the event button for 4 seconds, the recorder will send a signal to the network card in the computer. The signal from the recorder will command the Easy software to display the Easy Ambulatory 2 popup menu.

| Easy Am                               | bulato                                 | ry 2                                                                       | <u>?</u> × |
|---------------------------------------|----------------------------------------|----------------------------------------------------------------------------|------------|
| Battery Volt<br>Total D<br>Disk Space | age Level:<br>isk Space:<br>Available: | Voltage and disk<br>space are updated<br>while the recorder<br>plugged in. | is         |
| Rec                                   | order Status:                          | Connected                                                                  |            |
|                                       | New<br>Select Fr                       | Recording                                                                  |            |
|                                       | Edit Patie                             | ent Information                                                            |            |
|                                       | Download                               | r Recording                                                                |            |
|                                       | Clear                                  | r Recorder                                                                 |            |
|                                       |                                        |                                                                            | Close      |

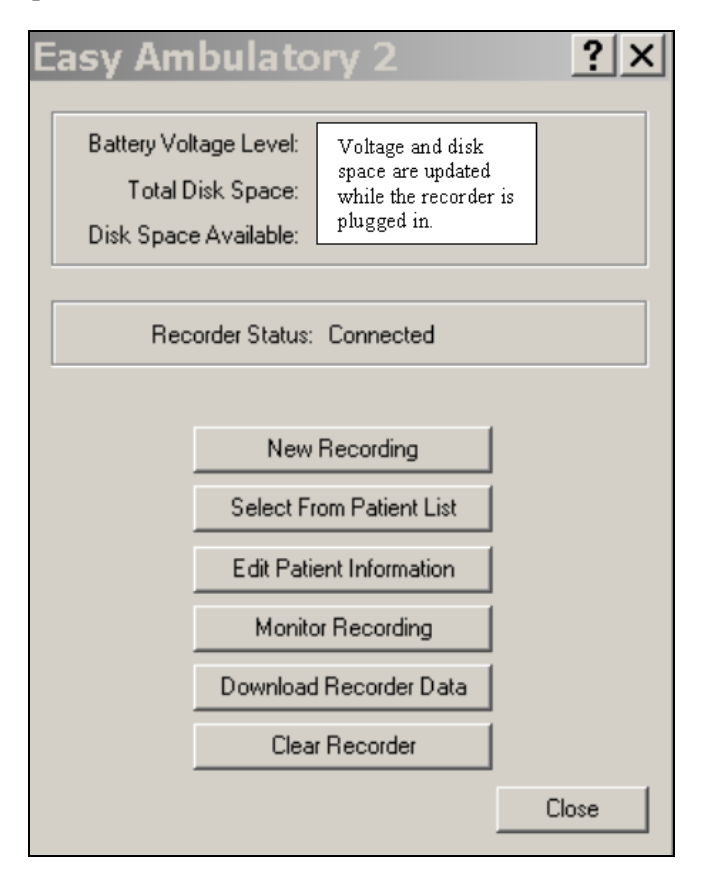

The Easy Ambulatory 2 popup menu displays the status information about the recorder.

**Battery Voltage Level** – The voltage level for the batteries should be in the 3 Volt range. If the batteries are less than 3 volts when data collection is started the recording duration will be reduced.

To install new batteries, disconnect the recorder from the ethernet connection. Remove the battery cover and replace the batteries. Then reconnect the ethernet cable from the computer.

**Total Disk Space and Total Disk Space Available** – The standard configuration of the Easy Ambulatory 2 recorder includes a 1 GB compact flash card. The total disk space information provides direct feedback to the user about the total memory available for data collection.

#### Select New Recording

Select 'New Recording' to initialize the recorder with patient information. The Easy software will examine the compact flash card in the recorder to determine if a previously collected study is present. If a study is present, the software will prompt the user with the name and date of the study. The user will have the option to delete the study, or stop the process of entering new patient data. If necessary, the user can download the record by selecting the Download Recorder Data menu option and then return to entering new patient data in the recorder.

Note: When downloading patient data from the recorder, the Easy system does not delete the patient data from the recorder. The process of deleting the recorder data will occur when the recorder is initialized for the next recording or when the user specifically selects the Clear Recorder option available in the Easy Ambulatory 2 menu.

| 🗒 Edit Patient Inform  | nation         |                 | ?>             |
|------------------------|----------------|-----------------|----------------|
| Last Name              | First Name     |                 | M.I.           |
| Patient I.D.           | Birth Date     |                 | I <u>M</u> ale |
| Height ft.             | in.            | kg 💌            | ВМІ            |
| Physician              | Referri        | ng Physician    |                |
| Technician             |                |                 |                |
| Medications            |                |                 |                |
|                        |                |                 | ▲<br>▼         |
| History                |                |                 |                |
|                        |                |                 | -<br>-         |
| Comments               |                |                 |                |
|                        |                |                 | ×              |
| Data Status Ready To R | ecord 💌        | Date/Time 4/1/2 | 003 4:06 PM    |
| <u>0</u> K             | <u>C</u> ancel | Print           | Help           |

Enter patient data and then click the OK button.

#### Select the Montage for Use

After entering new patient information, the user will be prompted with the following montage menu. Select the order and number of channels that will be used to collect data.

| ⊛ ۸  | lontage     | e Edito  | r - [Cor    | nfigure                        | Reco                           | order]                         |                                 |                                 |                                        |                                              |                                                 | <u>?</u>  ×                             |
|------|-------------|----------|-------------|--------------------------------|--------------------------------|--------------------------------|---------------------------------|---------------------------------|----------------------------------------|----------------------------------------------|-------------------------------------------------|-----------------------------------------|
| Μ    | ontage Name | EEG Mont | age Ci<br>U | onfigure the r<br>se the modul | recorder's n<br>le list at the | nontage and n<br>lowerright to | nodule usage.<br>identify modul | Plug all of the<br>le placement | ie modules that y<br>on the patient. S | you will use into the<br>Select the Continue | recorder at this time.<br>button when finished. | E Repeat Last Reference                 |
| Trac | es          |          |             |                                |                                |                                |                                 |                                 |                                        |                                              |                                                 |                                         |
| Г    | Name        | Active   | Reference   | Linked                         | Visible                        | Include In<br>Display          | Overlap<br>Previous             | High Cut                        | Low Cut                                | Sensitivity                                  | Color                                           | FP1 FP2                                 |
| 3    | FP1-F3      | FP1      | F3          | ম                              | <b>v</b>                       | <b>T</b>                       | Г                               | 70 Hz                           | 1.00 Hz                                | 7 µV/mm                                      | Linked Trace Color 1                            | F7 F3 FZ F4 F8                          |
| 4    | F3-C3       | F3       | C3          | <b>v</b>                       | V                              | F                              | Γ                               | 70 Hz                           | 1.00 Hz                                | 7 µV/mm                                      | Linked Trace Color 1                            |                                         |
| 5    | C3-P3       | C3       | P3          | V                              | R                              | F                              | Π                               | 70 Hz                           | 1.00 Hz                                | 7 µV/mm                                      | Linked Trace Color 1                            |                                         |
| 6    | P3-01       | P3       | 01          | V                              | R                              | R                              | Π                               | 70 Hz                           | 1.00 Hz                                | 7 µV/mm                                      | Linked Trace Color 1                            | T5 P3 PZ P4 T6                          |
| 7    | FP1-F7      | FP1      | F7          |                                | V                              | R                              | Г                               | 70 Hz                           | 1.00 Hz                                | 7 µV/mm                                      | Linked Trace Color 1                            |                                         |
| 8    | F7-T3       | F7       | T3          | F                              | R                              | R                              |                                 | 70 Hz                           | 1.00 Hz                                | 7 µV/mm                                      | Linked Trace Color 1                            | REF 01 02                               |
| 9    | T3-T5       | T3       | T5          | ☑                              | R                              | ₽                              | Γ                               | 70 Hz                           | 1.00 Hz                                | 7 µV/mm                                      | Linked Trace Color 1                            | 16 26                                   |
| 10   | T5-01       | T5       | 01          |                                |                                | •                              |                                 | 70 Hz                           | 1.00 Hz                                | 7 µV/mm                                      | Linked Trace Color 1                            |                                         |
| 11   | FP2-F4      | FP2      | F4          | <b>v</b>                       | F                              | F                              | Г                               | 70 Hz                           | 1.00 Hz                                | 7 µV/mm                                      | Linked Trace Color 1                            |                                         |
| 12   | F4-C4       | F4       | C4          | <b>v</b>                       | V                              | F                              |                                 | 70 Hz                           | 1.00 Hz                                | 7 µV/mm                                      | Linked Trace Color 1                            |                                         |
| 13   | C4-P4       | C4       | P4          | R                              | R                              | R                              |                                 | 70 Hz                           | 1.00 Hz                                | 7 µV/mm                                      | Linked Trace Color 1                            |                                         |
| 14   | P4-02       | P4       | 02          | ☑                              | P                              |                                | Γ                               | 70 Hz                           | 1.00 Hz                                | 7 µV/mm                                      | Linked Trace Color 1                            |                                         |
| 15   | FP2-F8      | FP2      | F8          | •                              | •                              | <b>v</b>                       |                                 | 70 Hz                           | 1.00 Hz                                | 7 µV/mm                                      | Linked Trace Color 1                            |                                         |
| 16   | F8-T4       | F8       | T4          | <b>v</b>                       | ₹                              | ₹                              |                                 | 70 Hz                           | 1.00 Hz                                | 7 µV/mm                                      | Linked Trace Color 1                            |                                         |
| 17   | T4-T6       | T4       | T6          | <b>v</b>                       | 2                              | •                              |                                 | 70 Hz                           | 1.00 Hz                                | 7 µV/mm                                      | Linked Trace Color 1                            | Avg NAv                                 |
| 18   | T6-02       | T6       | 02          | •                              | •                              | <b>V</b>                       |                                 | 70 Hz                           | 1.00 Hz                                | 7 µ∀/mm                                      | Linked Trace Color 1                            |                                         |
| 19   | Right Arm   | DC4-A    |             | Г                              | 7                              | ▼                              | Π                               |                                 |                                        |                                              | Unlinked Trace Color 1                          | Average mererence                       |
| 20   | Left Arm    | DC3-A    |             | Γ                              | 7                              | <b>T</b>                       | Π                               |                                 |                                        |                                              | Unlinked Trace Color 1                          | Edit References                         |
| 21   | Right Leg   | DC2-A    |             | Г                              | M                              | R                              | Π                               |                                 |                                        |                                              | Unlinked Trace Color 1                          |                                         |
| 22   | Left Leg    | DC1-A    |             | Γ                              | V                              | P                              |                                 |                                 |                                        |                                              | Unlinked Trace Color 1                          | Module 🕈 Location 👫 Flash               |
| 23   | Position    | Pos-A    |             | Г                              | V                              | P                              |                                 |                                 |                                        |                                              | Unlinked Trace Color 1                          | EEG Module Elash LED                    |
| 24   |             |          |             | Г                              | Г                              | Г                              | Г                               |                                 |                                        |                                              |                                                 | Desition Man Des A                      |
| 25   |             |          |             | Г                              | Г                              | Г                              | Г                               |                                 |                                        |                                              |                                                 | Position Mo Pos-A T Flash LED           |
| 26   |             |          |             | Г                              | Γ                              | Г                              | Г                               |                                 |                                        |                                              |                                                 | Motion Module Left Leg <u>Flash LED</u> |
| 27   |             |          |             | Г                              | Г                              | Γ                              | Г                               |                                 |                                        |                                              |                                                 | Motion Module Right Leg 💌 Flash LED     |
| 28   |             |          |             | Г                              | Г                              | Г                              | Г                               |                                 |                                        |                                              |                                                 | Motion Module Left Arm                  |
| 29   |             |          |             | Γ                              | Г                              | ļΓ                             | Г                               |                                 |                                        |                                              |                                                 |                                         |
| 30   |             |          |             | Г                              | Г                              | Γ                              | Г                               |                                 |                                        |                                              |                                                 | Motion Module [Right A]  Flash LED      |
| 31   |             |          |             | Г                              | Г                              | Г                              | Г                               |                                 |                                        |                                              |                                                 |                                         |
| 32   |             |          |             | Ε                              | E                              | jF                             | F                               |                                 |                                        |                                              |                                                 |                                         |
| •    |             |          |             |                                |                                |                                |                                 |                                 |                                        |                                              | •                                               |                                         |
| 1    |             |          | 1           | 1                              |                                |                                |                                 |                                 |                                        |                                              |                                                 |                                         |
|      | Insert      | Delet    | • (         | Clear All                      | Prop                           | perties                        |                                 |                                 |                                        |                                              |                                                 | Continue Print Help                     |

The module information displayed in the lower right hand corner of the menu reflects the modules that are currently connected to the Easy Ambulatory 2 recorder. The standard Easy Ambulatory 2 system is configured with an EEG module. Optional modules for

body position and limb movement will be displayed in the module information table if they are connected to the recorder. The user can specify the *location* a particular module will be used. For example, a motion module can be placed on the right leg. *The user can select that location in the module table by clicking on the location setting*. To verify which module is to be used on the right leg, the user can click on the flash LED option in the module table. The right leg module has an LED that will flash for 3 seconds after clicking on the Flash LED option.

| 🔨 Module      | 🕈 Location  | * Flash   |
|---------------|-------------|-----------|
| EEG Module    |             | Flash LED |
| Position Mo   | Pos-A       | Flash LED |
| Motion Module | Left Leg 🔄  | Flash LED |
| Motion Module | Right Leg 📘 | Flash LED |
| Motion Module | Left Arm 🔄  | Flash LED |
| Motion Module | Right A     | Flash LED |
|               |             |           |
| Continue      | Print       | t Help    |

> Clicking on the continue button will save the current montage on the Easy computer as the default ambulatory montage. This montage will appear (by default) when the user initializes the next ambulatory recorder for data collection.

#### **Reviewing Real Time Data**

Click on the Stop/Run option to start reviewing waveforms.

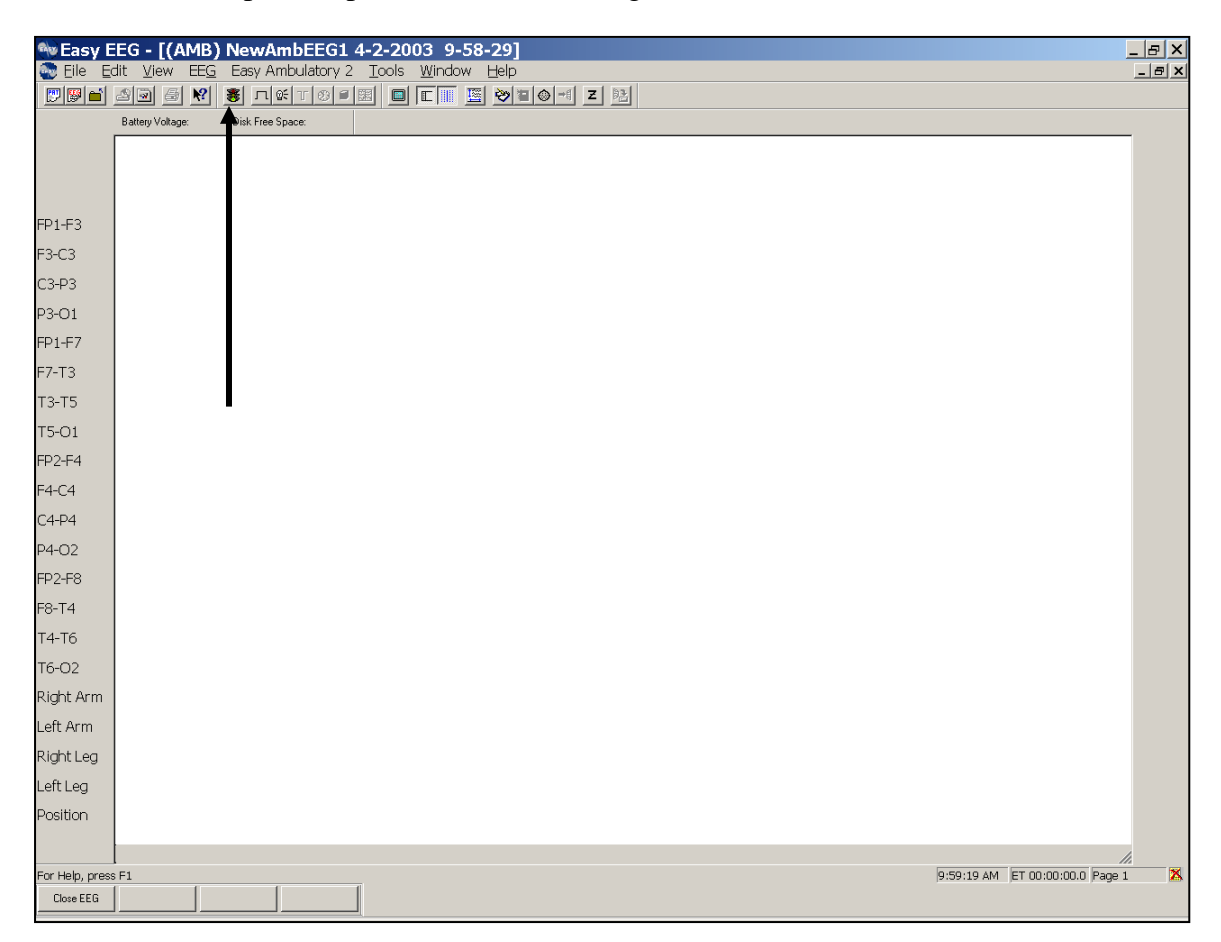

#### **Reviewing Impedance Values**

Click on the Impedance button to review impedance values.

| 🕸 Easy E    | EG - [(A         | MB) N         | lewAmbE          | EG1 4-2            | -2003        | 3 9-58         | -29]         |   |
|-------------|------------------|---------------|------------------|--------------------|--------------|----------------|--------------|---|
| 💽 Eile 🛯 Eo | dit <u>V</u> iew | EE <u>G</u> E | Easy Ambula      | itory 2 <u>T</u> o | ols <u>V</u> | <u>V</u> indow | <u>H</u> elp |   |
| 🔛 🖾 🖆       | <u>a a</u> 5     | <u></u>       | ∎ <u>л@</u> €т   | (1)                |              | c 🔳 🗵          | N = 0 = €    | Z |
|             | Battery Voltage  | e: [          | Disk Free Space: |                    |              |                |              | Î |
|             |                  |               |                  |                    |              |                |              |   |
|             |                  |               |                  |                    |              |                |              |   |
|             |                  |               |                  |                    |              |                |              |   |
| FP1-F3      |                  |               |                  |                    |              |                |              |   |
| F3-C3       |                  |               |                  |                    |              |                |              |   |
| С3-Р3       |                  |               |                  |                    |              |                |              |   |

#### **Initiating Channel Calibrations**

Click on the Calibration button to view calibration waveforms.

| 🕸 Easy E  | EG - [(AMB) NewAmbEEG1 4-2-2003 9-58-29]                                                 |
|-----------|------------------------------------------------------------------------------------------|
| 💽 Eile Eo | lit <u>V</u> iew EE <u>G</u> Easy Ambulatory 2 <u>T</u> ools <u>W</u> indow <u>H</u> elp |
| 🔛 🔛 🚞     | 20 5 <b>x s</b> <u>t</u> t 0 = <b>e e s d e t s</b>                                      |
|           | Battery Voltage: Disk Ree Space:                                                         |
|           |                                                                                          |
|           |                                                                                          |
|           |                                                                                          |
| FP1-F3    |                                                                                          |
| F3-C3     |                                                                                          |
| С3-РЗ     |                                                                                          |

#### **Ending Real Time Review**

- 1. Disconnect the recorder from the computer.
- 2. Click on the Close EEG to stop reviewing data.

NOTE: This will not stop the recorder from collecting data. The recording will continue. The power and recording LEDs should be flashing at 1 Hz.

| /                 |
|-------------------|
| Left Leg          |
| Position          |
|                   |
| For Help, Dess F1 |
| Close EEG         |

#### Summary of Steps for Starting a Recording:

- 1) Start the Cadwell Easy program.
- 2) Prepare the patient (attach electrodes, connect electrodes to amplifier, connect amplifier to recorder).
- 3) Insert the Battery Holder into the recorder pouch. Open the pouch and insert the battery holder underneath the elastic strap on the right side of the pouch.
- 4) Insert the batteries into the Battery Holder and place the battery cover over the batteries (see illustration A & B).

**NOTE:** WARRANTY COVERAGE ON THE AMBULATORY RECORDER IS PROVIDED ONLY WITH THE USE OF ALKALINE BATTERIES. THE USE OF OTHER BATTERIES MAY VOID YOUR WARRANTY. REMOVE BATTERIES WHEN THE RECORDING IS COMPLETE AND DISPOSE OF PROPERLY. DO NOT REUSE BATTERIES.

- 5) Verify the compact flash card is inserted into the Recorder before attempting to initialize the Recorder.
- 6) Connect the cable from the Battery Holder to the Recorder (see illustration A). Attach the recorder to the Velcro fasteners on the battery holder. The Power (1) LED on the recorder will flash rapidly for 60 seconds, then flash rapidly for 3 seconds, every 30 seconds.
- Connect the network cable from the Recorder to the computer; (illustration D), and then press the event button on the side of the recorder for at least 4 seconds.
- 8) Note the Battery Voltage and Disk Free Space (voltage should be in the 3.0v range).
- 9) Select New Recording from the Ambulatory menu. If a previous recording has not been cleared from the disk you will be prompted to do this now. If you are unable to access the New Recording option from the pop up menu or drop down menu, hold down the event button on the recorder for at least 4 seconds. If the pop up menu does not appear, review the trouble shooting section on page 43.
- 10) Enter the patient information and then select RECORD.
- 11) Select the montage to be recorded.
- 12) Start EEG acquisition by selecting Run/Stop. Wait a few seconds for EEG to appear on-screen.
- 13) Check Impedance.
- 14) Perform Calibration.
- 15) Verify function of Recorder event button and microphone.
- 16) Disconnect the Recorder from the Ethernet cable; (illustration D).
- 17) Close the recording by clicking <u>Close EEG</u>. Make sure the trace waveform window is completely closed.
- Verify the battery cable is connected to the recorder (illustration A). Make sure the EasyNet cable is connected to the recorder and the amplifier; (illustrations C & E)
- 19) Verify the recorder is correctly configured by examining the status LEDs on the recorder. The Power LED (1) and the Recording LED (R) should be flashing one time per second. The green LED on the amplifier should be flashing one time per second. A yellow LED indicates an error has been detected by the amplifier.
- 20) Place the Recorder in its padded pouch and attach belt to patient. Additional instructions explaining how to use the moisture protection bag can be found on page 40 of this manual.

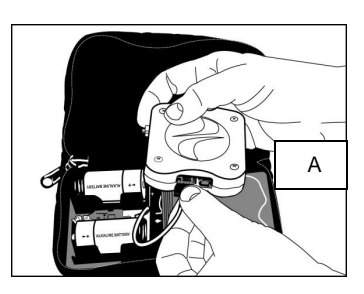

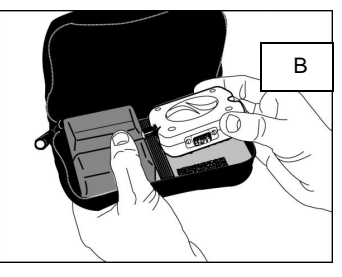

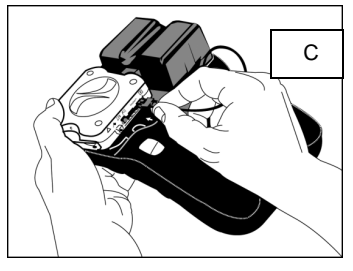

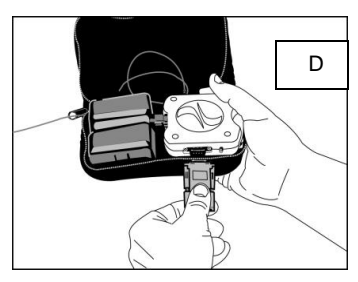

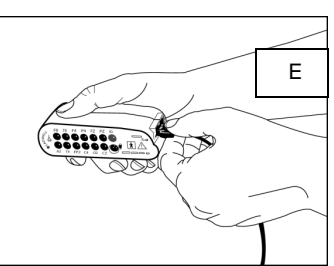

#### **Monitor Recording:**

The record can be viewed on the Cadwell Easy computer any time during the recording. For example, when the patient returns at the end of the recording period, the recorder can be connected to the Easy computer and additional calibration signals recorded.

- 1. Start the Easy EEG program.
- 2. Connect the Ethernet cable to the recorder. Press the event button for at least 4 seconds.

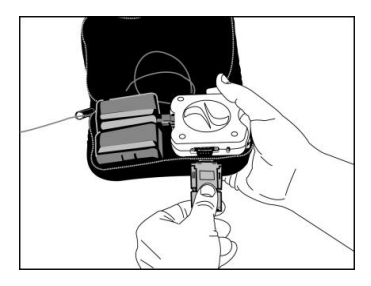

- 3. Click **Easy Ambulatory 2** on the upper menu bar.
- 4. Click Monitor Recording. The recording window opens, displaying the ongoing EEG. Check impedance, or calibrate as desired. When finished, click Close EEG.

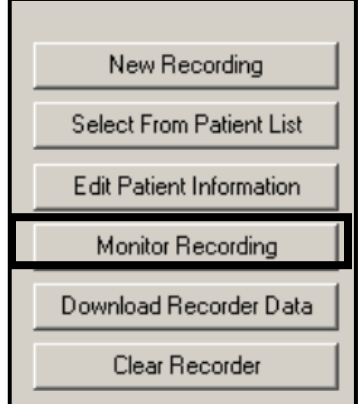

The recording either can continue if recording time remains, or can be stopped.

#### Ending the Recording and Disconnecting the Recorder:

When the patient returns at the end of the recording session, there are two methods for stopping the recorder. If you want to view the EEG again or want to record Cal signals at the end of the recording, you first monitor the recording (see above) before downloading data. If you do not need to view the recording at this point, follow the following steps to download patient data.

#### Downloading the Easy Ambulatory 2 Recorder

1. Disconnect the amplifier from the recorder.

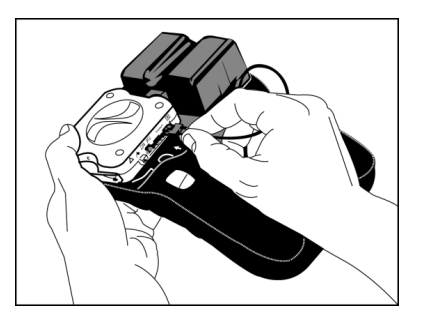

2. Attach the network adapter to the connector labeled P1 on the recorder. Press the event button on the recorder for at least 4 seconds.

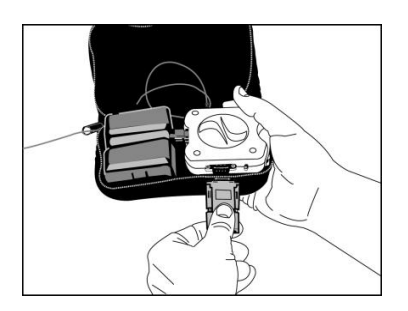

- 3. Verify that the battery cable is still connected to the recorder. The green power LED labeled '**I**' in the recorder should be flashing.
- 4. Attach the ethernet cable from the Easy computer to the Easy Ambulatory 2 recorder.
- 5. From the popup menu, select Download Recorder Data. The Easy software will copy the file from the compact flash card, then convert the file to an .EAS Easy file, and then copy the file to the folder specified as an Easy data folder on the computer.

**Note:** When downloading patient data from the recorder, the Easy system does not delete the patient data from the recorder.

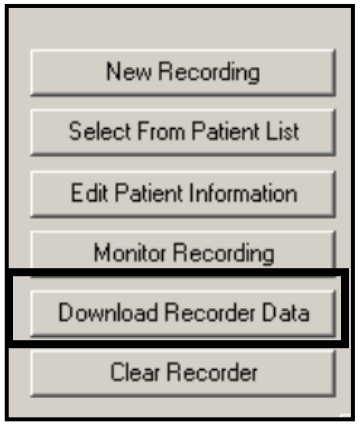

The process of deleting the recorder data will occur when the recorder is initialized for the next recording or when the user specifically uses the Clear Recorder options available in the Easy Ambulatory 2 menu.

**Note:** Depending on the length of the recording and the condition of the batteries, it may be necessary to install new batteries in order to download the recording.

#### **Clearing Data from the Recorder**

To remove patient data from the recorder the user can select one of two options from the Clear Recorder menu option.

**Quick Erase** – Select this option to quickly remove all patient identifiers from the compact flash card. The next time the compact flash card is used, the new patient data will be added to the compact flash card and new waveform data will be written over the old patient waveform data.

**Secure Erase** – Select this option to completely remove all patient identifiers and waveform data from the compact flash card. This process will take several minutes to complete.

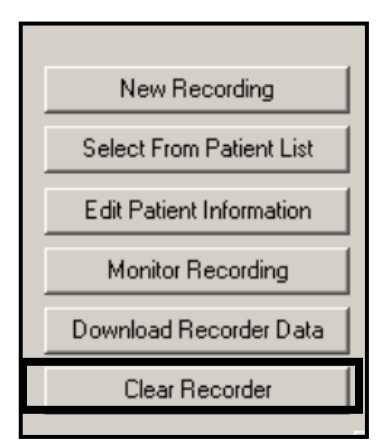

#### **CHAPTER 7**

## Miscellaneous

This chapter will provide an overview of the Moisture Protection Bag, Easy Ambulatory 2 trouble shooting, EasyNet cables, cleaning, environmental considerations, and list of materials used in the Easy Ambulatory 2 system.

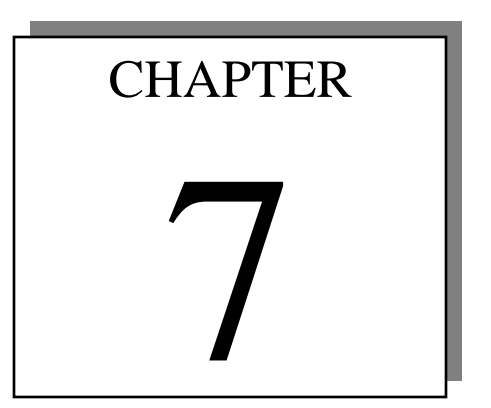

#### Easy Ambulatory 2 Vented Moisture Protection Bag

Cadwell provides a Vented Moisture Protection Bag (part number 096009-000) for use with the Easy Ambulatory 2 system. The bag provides a layer of protection from moisture if the recorder is dropped in water or becomes wet. A circular vent is located on the back side of the bag to allow any gases released by the batteries to dissipate.

# Only use vented moisture protection bags supplied by Cadwell. Do not use a bag that does not have a vent.

If the recorder is exposed to water, the Moisture Protection Bag can minimize the possibility of damage related to the exposure. However, the bag is not intended to be completely moisture proof.

#### Using the Vented Moisture Protection Bag

- 1. Remove the battery holder/recorder assembly from the soft-sided cloth pouch.
- 2. Prior to inserting the battery holder and recorder in to the moisture protection bag, complete the patient setup, start the recording, and verify that the system is recording data. Refer to the recorder setup instructions on page 36 of this manual if necessary.
- 3. Insert the battery holder/recorder into the moisture protection bag (see illustration 1). Note the orientation of the Easy Ambulatory 2 system. The recorder end of the system should be inserted first. Inspect the placement of the recorder in the bag. The recorder should be visible behind the logo printed on the outside of the bag. The vent on the moisture protection bag should be behind the battery holder.
- 4. Insure the EasyNet cable is routed to exit out of the moisture protection bag.
- 5. To seal the recorder in the moisture bag, gather the bag together and pinch it closed. Rotate the recorder assembly three complete turns to firmly twist the bag shut (see illustration 2).
- 6. Fold the twisted end of the bag up over the recorder. The twisted end of the bag should lie through the center of the battery cover. Place tape around the entire bag to hold tension on the twisted end of the bag (see illustration 3).
- 7. Gently lift the elastic strap in the recorder pouch and insert the sealed Easy Ambulatory 2 recorder back into the pouch. Tuck any excess bag behind the battery holder.
- 8. Feed the EasyNet cable through the pouch and then carefully zip the pouch shut.
- 9. Inspect the visibility of the event button through the opening on the spine of the pouch. Verify the LEDs are flashing and the event button is accessible.

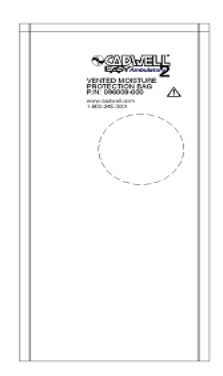

Vented Moisture Protection Bag

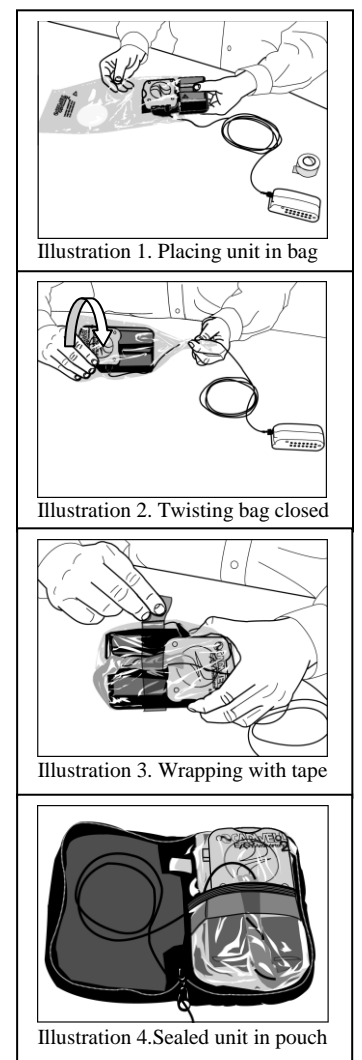

#### **Exposure to Water or Moisture**

The patient should be instructed to contact the testing center if the system is exposed to liquid.

#### Advise to patient to:

- 1. Remove the amplifier from the amplifier pouch (see illustration 1)
- 2. Disconnect the EasyNet cable that leads to the recorder (see illustration 2).
- 3. Remove the recorder from the pouch.
- 4. Wipe down the exterior of the moisture protection bag.
- 5. Place the equipment on a flat, dry surface until the unit is returned to the testing center.

#### Upon receiving the equipment from the patient:

- 1. Remove the recorder and amplifier from the pouches and wipe away any exterior moisture.
- 2. Before removing the bag, perform a careful inspection. If the twisted end contains trapped moisture, remove the bag by carefully cutting open the other end, verifying that you do not cut any cables or harm the recorder. Otherwise remove the

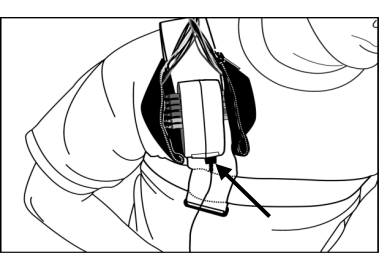

Illustration 1: Remove Amplifier

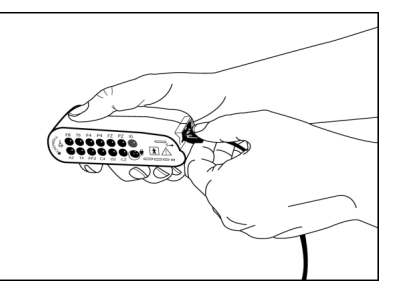

Illustration: 2: Disconnect Amplifier

- cables or harm the recorder. Otherwise remove the bag with the usual method.
- 3. Disconnect the EasyNet cable from the recorder and then, taking careful note of the locations of any liquids, remove the battery cover, batteries, and the recorder from the carrier.
- 4. Wipe down all assemblies and place them together with the amplifier on a flat, dry surface.
- 5. Contact the Service Department at Cadwell. Your service technician will determine the next step. Depending on the amount of exposure to moisture, you may be able to download the recorder or you may be requested to send the recorder to Cadwell.

#### Vented Moisture Protection Bag Warnings and Cautions

| $ \land $   | Discontinue recording if the system has been exposed to water or moisture.                                                                                                    |
|-------------|----------------------------------------------------------------------------------------------------|
|             | Do not immerse the recorder in liquid.                                                                                                    |
| $ \land $   | Instruct the patient to contact the testing laboratory if the recorder is exposed to water or moisture.                                                                                                    |
|             | Contact Cadwell if the recorder has been exposed to water or moisture. Do not<br>attempt to use the recorder or connect the batteries if the recorder has been<br>exposed to water or moisture.                                                                   |
|             | Do not re-use moisture protection bags. Bags are designed for single use.                                                                                                    |
| $\triangle$ | Only use vented moisture protection bags supplied by Cadwell. Do not use a bag that does not have a vent.                                                                                                    |
|             | The vented moisture protection bag is intended for use only with the Cadwell<br>Easy Ambulatory 2 system hardware. The bag is not intended for any other<br>use. Follow the instructions provided in this manual when using the vented<br>moisture protection bag |

| Troubleshooting                            |                                              |
|--------------------------------------------|----------------------------------------------|
| The pop up menu does not appear or the     | 1. Verify the network cable is plugged       |
| Easy software displays a message           | into the Easy network connector on           |
| indicating the recorder is not responding. | the computer and plugged into the            |
|                                            | P1 connector on the recorder.                |
|                                            | 2. Verify that new batteries are placed      |
|                                            | in the battery holder. Insure the            |
|                                            | batteries are inserted in the proper         |
|                                            | orientation.                                 |
|                                            | 3. Confirm the white cable from the          |
|                                            | battery holder is plugged into the           |
|                                            | P2 connector on the recorder.                |
|                                            | 4. Hold down the event button on the         |
|                                            | recorder for 4 seconds. If the pop           |
|                                            | up menu does not appear, contact             |
|                                            | Cadwell for assistance.                      |
| Recorder Power LED (1) is flashing, or     | The power LED will flash at a rate of 1 Hz   |
| not on.                                    | during normal operation. If an error is      |
|                                            | detected, the recorder will flash the LED as |
|                                            | follows:                                     |
|                                            | 1. The LED will blink rapidly if the         |
|                                            | battery power is low.                        |
|                                            | 2. The LED will blink rapidly for 3          |
|                                            | seconds, every 30 seconds if it is in        |
|                                            | the power standby mode.                      |
|                                            | To trouble shoot this error, perform the     |
|                                            | following:                                   |
|                                            | A. Verify that new batteries are             |
|                                            | inserted in the correct orientation          |
|                                            | (positive/negative) in the battery           |
|                                            | holder.                                      |
|                                            | B. Verify that the battery cable from        |
|                                            | the battery holder is correctly              |
|                                            | plugged into the P2 connector on             |
|                                            | the recorder.                                |
|                                            | C. Verify that the battery cable is          |
|                                            | correctly plugged into the connector         |
|                                            | on the batter holder.                        |
|                                            | D. Replace the fuse located between          |
|                                            | the battery cell holders. <i>Remove the</i>  |
|                                            | batteries from the battery holder;           |
|                                            | use the spare fuse from the spare            |
|                                            | fuse holder on the battery holder.           |

| Record LED (R) is flashing or not on | The record LED will blink at a 1 Hz rate    |
|--------------------------------------|---------------------------------------------|
|                                      | during normal operation. The record LED     |
|                                      | will blink rapidly if there is an error     |
|                                      | associated with the recording of data.      |
|                                      | To troubleshoot an error condition, perform |
|                                      | the following:                              |
|                                      | A Verify that a compact flash card is       |
|                                      | inserted in the recorder. Do not            |
|                                      | remove the compact flash card if            |
|                                      | the power I ED (1) is on                    |
|                                      | P Vorify that now betteries are             |
|                                      | b. Verify that new batteries are            |
|                                      | (nositive/negative) in the bettery          |
|                                      | (positive/negative) in the battery          |
|                                      | noider.                                     |
|                                      | C. Start the Easy EEG program.              |
|                                      | D. Connect the Ethernet cable to the        |
|                                      | recorder.                                   |
|                                      | E. Click Monitor Recording. The             |
|                                      | recording window opens,                     |
|                                      | displaying the ongoing EEG.                 |
|                                      | F. When finished click Close EEG.           |
|                                      | G. Verify the Recording LED is on.          |
| The Link LED (L) does not turn on.   | The link LED will turn on when an           |
|                                      | ethernet cable is connected between the     |
|                                      | recorder and computer.                      |
|                                      | To troubleshoot an error, perform the       |
|                                      | following tests:                            |
|                                      | A. Verify that the ethernet cable is        |
|                                      | plugged into the adapter on the             |
|                                      | recorder and into the ethernet cable        |
|                                      | connector on the Easy computer              |
|                                      | B Verify that the cable is in good          |
|                                      | working order Replace the                   |
|                                      | network cable with another network          |
|                                      | cable if possible                           |
|                                      | C. Verify the network card is enabled       |
|                                      | correctly. Refer to Appendix A:             |
|                                      | Windows® XP Network Card                    |
|                                      | Configuration contained in this             |
|                                      | manual.                                     |

|                                    | -                                            |
|------------------------------------|----------------------------------------------|
| The Data LED (D) does not turn on. | The data LED indicates that data is being    |
|                                    | sent between the recorder and the            |
|                                    | computer.                                    |
|                                    | To troubleshoot an error, perform the        |
|                                    | following tests:                             |
|                                    | A. Verify that the ethernet cable is         |
|                                    | plugged into the adapter on the              |
|                                    | recorder and into the ethernet cable         |
|                                    | connector on the Easy computer               |
|                                    | network card.                                |
|                                    | B. Verify that the cable is in good          |
|                                    | working order. Replace the                   |
|                                    | network cable with another network           |
|                                    | cable if possible.                           |
|                                    | C. Verify the network card is enabled        |
|                                    | correctly. Refer to Appendix A:              |
|                                    | Windows XP Network Card                      |
|                                    | Configuration contained in this              |
|                                    | manual.                                      |
| The Status LED (S) is blinking     | This indicates an error condition. The       |
|                                    | recorder will flash the status LED if an     |
|                                    | error is detected at startup. If the Status  |
|                                    | LED flashes rapidly, an error with the       |
|                                    | internal RAM or ethernet controller has      |
|                                    | been encountered. Contact Cadwell.           |
| The (N) LED is blinking            | This indicates an error condition associated |
|                                    | with the EasyNet connection.                 |
|                                    | 1. Verify that you are using only one        |
|                                    | EEG amplifier. Trying to use two             |
|                                    | amplifiers can overload the                  |
|                                    | bandwidth capability of the                  |
|                                    | recorder.                                    |
|                                    | 2. If a module has been disconnected,        |
|                                    | or has a detective cable, the 'N'            |
|                                    | LED will flash.                              |
|                                    | 3. If moisture has been detected in a        |
|                                    | module, the 'N' LED will flash.              |

#### Easy Ambulatory 2 Cables

#### EasyNet Cable

The EasyNet cable is provided in multiple lengths. The EasyNet cable is used to connect the multiple modules to the Easy Ambulatory Recorder.

| Cable Length       | Cable Use                              | Part Number    |
|--------------------|----------------------------------------|----------------|
| 5" EasyNet Cable   | Used to connect the position sensor    | 199237-200     |
|                    | module to the EasyHub                  |                |
| 10" EasyNet Cable  | Used to connect the position sensor or | 199238-200     |
|                    | limb movement modules to the           |                |
|                    | EasyHub                                |                |
| 20" EasyNet Cable  | Used to connect the position sensor or | 199239-200     |
|                    | limb movement modules to the           |                |
|                    | EasyHub                                |                |
| 35" EasyNet Cable  | Used to connect the position sensor or | 199240-200     |
|                    | limb movement modules to the           |                |
|                    | EasyHub                                |                |
| 40" EasyNet Cable  | Used to connect the position sensor or | 199241-200     |
|                    | limb movement modules to the           |                |
|                    | EasyHub                                |                |
| 70" EasyNet Cable  | Used to connect the position sensor or | 199242-200     |
|                    | limb movement modules to the           |                |
|                    | EasyHub                                |                |
| 96" EasyNet Cable  | Used to connect the Easy amplifier to  | 199236-200-096 |
|                    | the EasyHub                            |                |
| 180" EasyNet Cable | Used to connect the Easy amplifier to  | 199236-200-180 |
|                    | the EasyHub                            |                |

#### **Cleaning the Easy Ambulatory 2 System**

Clean the recorder and amplifier after each use with a damp cloth. Ethanol may also be used for the exterior of the system units. Do not allow direct contact of liquids to the inner parts of the Easy Ambulatory system.

Do not use acetone to clean the surface of the system components.

#### **Reusable Items**

Clean reusable items after each use. The Cadwell EEG electrodes can be washed with a hospital grade cleaner such as Envirocide<sup>®</sup>. Allow the electrodes to air dry prior to use.

The EasyNet cables can be wiped down with a damp cloth or ethanol. Do not allow direct contact of liquids to the connectors on the EasyNet cables.

The chest and limb straps may be washed in a washing machine with hospital grade laundry detergent, and allowed to air dry. Remove all sensors, modules, and cables prior to washing the straps.

The recorder pouch may be washed in a hospital grade laundry detergent and air-dried. Do not use the pouch for recording data if it is damp. Remove all sensors, modules, battery holder, and cables prior to washing the straps.

#### Environment

The Easy Ambulatory system should be stored in a clean, dry place. Handle the system with care. The ambulatory system is not waterproof, splash proof or dirt proof.

#### **Transport and Storage Limits (ambient conditions)**

| Temperature:          | -20° C (-4° F) to 65° C (149° F) |
|-----------------------|----------------------------------|
| Relative Humidity:    | 10% - 90% non-condensing         |
| Atmospheric Pressure: | 500 hPa to 1060 hPa              |

#### **Operational Limits (ambient conditions)**

| Temperature:          | +10° C (+50° F) to +40° C (+104° F) |
|-----------------------|-------------------------------------|
| Relative Humidity:    | 30% - 75%                           |
| Atmospheric Pressure: | 700 hPa to 1060 hPa                 |

#### Factory Calibration, Preventive Inspection, Maintenance

The Easy Ambulatory 2 system is calibrated at Cadwell. No additional hardware calibration is needed. Inspect all cables before and after each use. Use the Easy Ambulatory 2, EasyNet Cable Tester to test EasyNet cables (see Appendix C). Discard cables if insulation is damaged or if the cable or connectors are damaged in any manner. Discard EasyNet cables if they do not lock in place when connected. Contact the Cadwell Service department if any errors are reported by the Easy Ambulatory 2 system.

#### Disposal

The Easy Ambulatory 2 system uses standard alkaline batteries. Dispose of batteries properly.

#### List of Materials in the Easy Ambulatory 2 System

| Easy Recorder               | ABS/PC            |
|-----------------------------|-------------------|
| Easy Amplifier              | ABS/PC            |
| Easy Battery Holder         | ABS/PVC           |
| Easy Battery Holder Cover   | ABS               |
| Easy Recorder/Battery Pouch | Latex Free, Nylon |
| Easy Chest/Limb Straps      | Latex Free, Nylon |
| Easy Amplifier Pouch        | Nylon, Velcro®    |
| Stockinet                   | Latex Free, Nylon |
| Cadwell EEG Electrodes      | Nylon             |

#### Appendix A: Windows XP Network Card Configuration

If necessary, install a network card in the computer. Follow the manufacturer's installation instructions.

Login as a User that has administrative access rights.

#### Click Start, then Control Panel, then Network and Internet Connections.

Click on **Network Connections**. The Network Connections window will be displayed. A separate icon will be displayed for each network card that is installed in the PC. By default, the name given to each network card is "Local Area Connection". You can rename the icons to something more descriptive by right clicking on the icon and then selecting Rename. For example, you might want to change the name to EMG\_EEG as shown in the picture below.

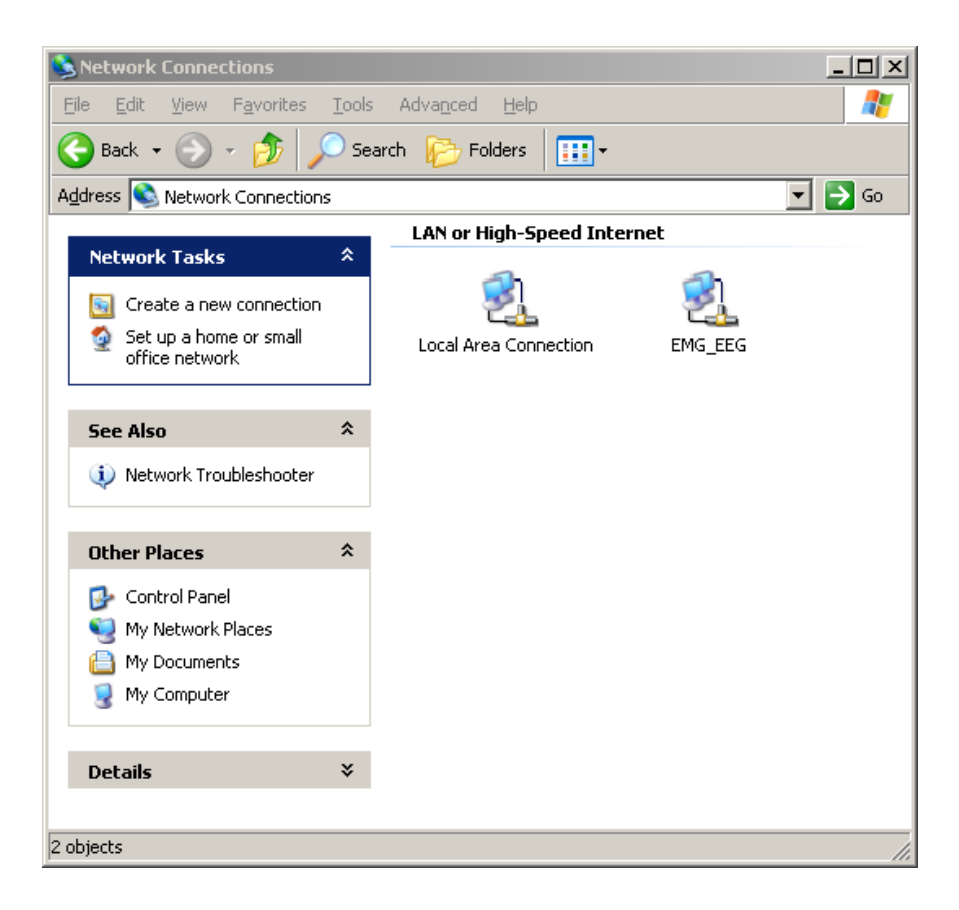

To configure the network properties; **Right click** over the appropriate icon and then select **Properties**. The properties window will be displayed as shown in the next picture.

| 🚣 EMG_EEG Properties 🔗 🚬                                                                                                    |
|----------------------------------------------------------------------------------------------------|
| General Authentication Advanced                                                                                                    |
| Connect using:                                                                                                    |
| ■ 3Com EtherLink ×L 10/100 PCI T× NIC (3C905B-T×)                                                                                                    |
| Configure                                                                                                    |
| Elient for Microsoft Networks     Elie and Printer Sharing for Microsoft Networks     File and Printer Sharing for Microsoft Networks     File and Protocol (TCP/IP) |
| Install     Uninstall     Properties       Description                                                                                                    |
| Sho <u>w</u> icon in notification area when connected                                                                                                    |
| OK Cancel                                                                                                    |

First, **remove the check marks** next to <u>Client for Microsoft Networks</u>, <u>File and Printer</u> <u>Sharing for Microsoft Networks</u>, and <u>QoS Packet Scheduler</u>. Be sure to **leave the check mark** next to <u>Internet Protocol (TCP/IP)</u>.

<u>Optional:</u> Place a check mark next to "Show icon in notification area when connected" if you want Windows to tell you when the connection to the Cadwell system has been made.

Select the **Internet Protocol (TCP/IP)** and then click on the **Properties** button. Select "**Use the following IP address**". Enter **192.168.113.66** for the IP Address. Enter **255.255.255.0** for the subnet mask.

| Internet Protocol (TCP/IP) Propertie                                                                                                    | s <u>?x</u>          |  |  |
|----------------------------------------------------------------------------------------------------|----------------------|--|--|
| General                                                                                                    |                      |  |  |
| '<br>You can get IP settings assigned automatically if your network supports<br>this capability. Otherwise, you need to ask your network administrator for<br>the appropriate IP settings. |                      |  |  |
| C Obtain an IP address automatically                                                                                                    | y III                |  |  |
| • Use the following IP address:                                                                                                    |                      |  |  |
| IP address:                                                                                                    | 192 . 168 . 113 . 66 |  |  |
| S <u>u</u> bnet mask:                                                                                                    | 255 . 255 . 255 . 0  |  |  |
| Default gateway:                                                                                                    | · · ·                |  |  |
| C Obtain DNS server address automatically                                                                                                    |                      |  |  |
|                                                                                                    | resses:              |  |  |
| Preferred DNS server:                                                                                                    | · · ·                |  |  |
| Alternate DNS server:                                                                                                    | · · ·                |  |  |
|                                                                                                    | Ad <u>v</u> anced    |  |  |
|                                                                                                    | OK Cancel            |  |  |

Click the **Advanced** button, and then click the **WINS tab**. **Remove the check mark** next to "**Enable LM Hosts** lookup" and then **select "Disable NetBIOS over TCP/IP"** as shown in the following picture.

| Advanced TCP/IP Settings                                                                                                    | ? × |
|----------------------------------------------------------------------------------------------------|-----|
| IP Settings DNS WINS Options                                                                                                    |     |
| WINS addresses, in order of use:                                                                                                    |     |
| t<br>l                                                                                                    |     |
| Add Edit Remo <u>v</u> e                                                                                                    |     |
| If LMHOSTS lookup is enabled, it applies to all connections for which<br>TCP/IP is enabled.                                                                                                  |     |
| Enable LMHOSTS lookup                                                                                                    |     |
| NetBIOS setting<br>Default:<br>Use NetBIOS setting from the DHCP server. If static IP address is<br>used or the DHCP server does not provide NetBIOS setting,<br>enable NetBIOS over TCP/IP. |     |
| C Enable NetBIOS over TCP/IP                                                                                                    |     |
| Disable NetBIOS over TCP/IP                                                                                                    |     |
|                                                                                                    |     |
| OK Cance                                                                                                    |     |

Click OK, click OK again, and then click Close.

#### **Configuring Advanced Properties for the Network Card**

Click on **Network Connections**. The Network Connections window will be displayed. A separate icon will be displayed for each network card that is installed in the PC.

| Setwork Connections                                             |                                  |            | _ 🗆 ×  |
|-----------------------------------------------------------------|----------------------------------|------------|--------|
| <u>File E</u> dit <u>V</u> iew F <u>a</u> vorites <u>T</u> ools | ; Adva <u>n</u> ced <u>H</u> elp |            | 2      |
| 🚱 Back 👻 🕥 - 🏂 🔎 Se                                             | arch 😥 Folders 🛛 🎹 🕇             |            |        |
| Address 🔇 Network Connections                                   |                                  |            | 💌 🄁 Go |
| LAN or High-Speed Internet                                      |                                  |            |        |
| Network Tasks 🛛 🕆                                               | -                                |            |        |
| 🛐 Create a new connection                                       | <b>3</b>                         | <u>s</u> 1 |        |
| Set up a home or small office network                           | Local Area Connection            | EMG_EEG    |        |
|                                                                 |                                  |            |        |

**Right click** over the appropriate icon and then select **Properties**. The properties window will be displayed as shown in the next picture.

Left click on the Configure button.

| 0                                               |            |
|-------------------------------------------------|------------|
| 🚣 EMG_EEG Properties                            | <u>?</u> × |
| General Authentication Advanced                 |            |
| Connect using:                                  |            |
| 3Com EtherLink XL 10/100 PCI TX NIC (3C905B-TX) |            |
| <u>C</u> onfigure                               |            |
| This connection uses the following items:       | — I        |
|                                                 |            |
| Description                                     |            |
| Show icon in notification area when connected   |            |
| OK Can                                          | cel        |

Click on the **Advanced** tab.

1. Highlight Media Type

#### 2. Select 10 Mbps Full-Duplex

| 3Com EtherLink XL 10/100 PCI TX NI                                                                                              | C (3C905B-TX) Properties                                            | ? × |
|----------------------------------------------------------------------------------------------------|---------------------------------------------------------------------|-----|
| General Advanced Driver Resource                                                                                                | ces Power Management                                                |     |
| The following properties are available for<br>the property you want to change on the<br>on the right.                           | or this network adapter. Click<br>e left, and then select its value |     |
| Property:                                                                                                    | <u>V</u> alue:                                                      |     |
| 802.1p Support<br>Down Poll Rate<br>Flow Control<br>Media Type<br>Network Address<br>Rx Checksum Offload<br>Tx Checksum Offload | 10 Mbps Full-Duplex                                                 |     |
|                                                                                                    | OK Cance                                                            |     |

3. If a property named Auto-Power Down is present, set the value to **Disable**.

Click on the **Power Management** tab.

1. Remove the checkmark in the Allow the computer to turn off this device to save power.

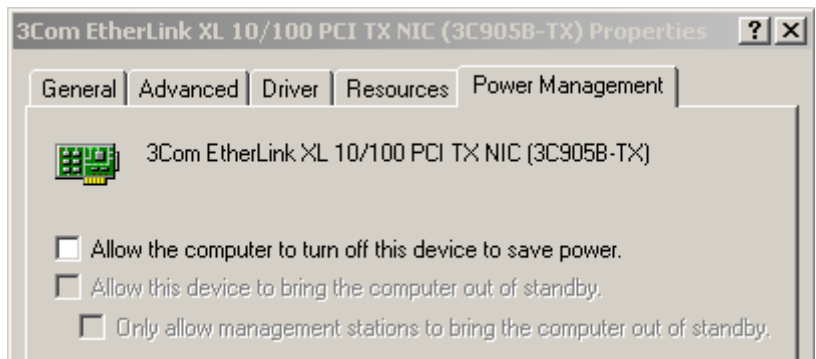

2. Click OK, click OK again, and then click Close.

#### **Appendix B: Additional Setup Supplies**

You can purchase multiple items from Cadwell that can assist you in setting up and configuring your equipment to allow optimal patient comfort.

Cadwell recommends that you consider adding the following supplies to assist you in setting up your patients:

- 1. **Genuine Cadwell Gold Cup Electrodes** Cadwell offers gold cup electrodes with various length cables. Depending on the height of the patient and the location you will place your connector box, select gold cup electrodes that are the appropriate length for your patient. Pediatric electrodes with a small gold cup disc are also available.
- 2. **Patch EKG Electrodes and Snap Connect Electrode Wires** Cadwell offers various lengths of EKG snap electrode wires. Patch EKG electrodes can be used to record EKG data and leg movement data.
- 3. **Stockinet** Using stockinet to cover electrode wires and electrodes can help retain the placement of EEG electrodes. Cadwell offers multiple sizes of stockinet to assist you in setting up your patients.
- 4. **EasyNet Cable Testing Unit** The EasyNet cable is used to attach the amplifier to the recorder. The EasyNet cable-testing unit allows you to test a cable before it is applied to a patient. If the testing unit indicates the cable is not functioning correctly, replace the cable prior to sending your patient home.
- 5. **EasyNet Cables** Cadwell offers various lengths of EasyNet cables. Purchase additional cables in various lengths to assure you always have the correct length cable.

Contact Cadwell

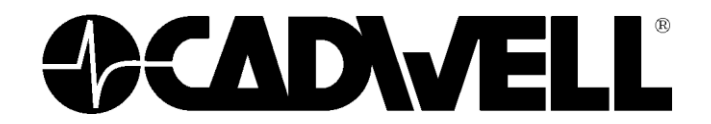

909 North Kellogg Street Kennewick, WA 99336

Toll Free: 800-245-3001 Direct: 509-735-6481 Fax: 509-783-6503

Web Address: www.cadwell.com

#### Appendix C: EasyNet<sup>™</sup> Cable Tester

Instructions for use:

#### **General Information:**

- The cable tester may be used to test 4 pin EasyNet Module cables of any length and 5 pin battery cables.
- The cable tester turns on automatically when a cable is attached.
- The cable tester is powered by 2 AA batteries. Estimated battery life is 2 years under normal usage. Leaving a cable attached longer than is necessary for testing will shorten battery life.

#### Symbols used on Cable Tester:

| $\bigcirc$ | Indicator Not Illuminated                           |
|------------|-----------------------------------------------------|
|            | Indicator Illuminated                               |
|            | Power On                                            |
| s v        | Cable Good                                          |
| 4<br>1     | Cable Broken (open or shorted wires or connections) |
|            | Low Battery                                         |

#### Using the Cable Tester

- 1. Plug both ends of cable to be tested into the appropriate connectors (4 pin EasyNet or 5 pin battery cable).
- 2. When the cable is plugged in, the power indicator will illuminate and the cable fault indicator will briefly illuminate. The power indicator is the one with the "Power On" symbol above it. The cable fault indicator is the one with the arrows pointing to the Cable Good and Cable Broken symbols.
- 3. The cable fault indicator will flash or remain illuminated when a faulty or broken cable is attached. Any time the cable fault indicator illuminates, a short or an open has been detected in the cable assembly. However, the cable fault indicator may illuminate and remain illuminated for up to one second after the cable is plugged in.
- 4. Lightly pulling on and wiggling the cable assembly may assist in identifying intermittent failures.

#### Low Battery Indicator

- The power indicator will flash to notify the user of a low battery condition.
- The cable tester may give false indications when the batteries become low and should not be used when the power indicator is flashing.
- Low batteries should be replaced as soon as possible. If it is not possible to replace the batteries, the old batteries should be removed to prevent battery leakage which can damage the cable tester.

#### **Appendix D: Approvals and Specifications**

| Regulatory Approvals:      | LIL 60601-1 2003                                            |
|----------------------------|-------------------------------------------------------------|
| Regulatory Approvais.      | CE00001 1 2005                                              |
|                            | CSA 601.1 1990                                              |
|                            | EN 60601-1:1990 + A1:1993 + A2:1995 + A13:1996              |
|                            | EN 60601-1-1:2001 (medical systems)                         |
|                            | EN 60601-2-26:2002 (EEG equipment)                          |
|                            | EN 60601-1-2:2002 (EMC)                                     |
|                            | EN 60601-1-4:2000 (programmable electrical medical systems) |
|                            | EN ISO 14971:2007 (risk)                                    |
|                            |                                                             |
|                            | CE                                                          |
|                            | 0344                                                        |
| KEMA Medical Notified Body | UJTT                                                        |

EU Authorized Reoresentitive CEpartner4U, Esdoornlaan 13 3951 DB Maarn The Netherlands Tel: +31 6 516 536 26 URL: www.cepartner4u.nl

#### **Easy Ambulatory 2 Specifications:**

| EEG Amplifier Inputs:   | 21 inputs                                                                                                    |
|-------------------------|----------------------------------------------------------------------------------------------------|
| Active Reference Pairs: | 2 sets of inputs                                                                                                    |
| Iso Ground Connectors:  | 2 inputs                                                                                                    |
| Voice Event Marker:     | 1 input                                                                                                    |
| Recorder Event Marker:  | 1 input                                                                                                    |
| Sampling Rate:          | 3200 Hz                                                                                                    |
| Storage Rate:           | 200 Hz                                                                                                    |
| A/D Conversion System:  | 16 bit A/D Conversion System                                                                                                    |
| Battery Power:          | <ul><li>2 'C' alkaline cell batteries</li><li>(2 'D' alkaline cell batteries for extended recording)</li></ul>                                                                                                    |
| Battery Life:           | 24 hours per set of 'C' cells<br>(+48 hours for extended recording)                                                                                                    |
| Data Storage Medium:    | Compact Flash 1 GB (2 GB or higher for extended recording)                                                                                                    |
| Recording Time:         | Nominally 24 hours with one set of 'C' cells (+48 hours with<br>one set of 'D' cells), depending on the condition of the battery<br>cells and the number and type of EasyNet modules connected<br>to the recorder. |
| Data Transfer Method:   | Ethernet                                                                                                    |
| LEDs:                   | Power LED<br>Ethernet Link LED                                                                                                    |

|                                         | Ethernet Data Transfer LED<br>EasyNet Connection LED<br>Recording LED<br>Status LED             |
|-----------------------------------------|-------------------------------------------------------------------------------------------------|
| Operational Limits (ambient conditions) | Temperature: +10° C (+50° F) to +40° C (104° F)<br>Relative Humidity: 30% to 95% non-condensing |

### EasyNet SpO2 Module Specifications

| Oxygen Saturation Range:                                |           | 0-100%                                                                                |
|---------------------------------------------------------|-----------|---------------------------------------------------------------------------------------|
| Pulse Rate Range:                                       |           | 18-300 pulses per minute                                                              |
| Measurement Wavelengths<br>(using Nonin sensors)        | 5:        | Red: 660 nanometers @ 3mW Nominal<br>Infrared: 910 nanometers @ 3mW Nominal           |
| Accuracy:<br>SpO2 (70-100%) ( <u>+</u> 1 SD )           | No Motion | <ul> <li>Adults, Pediatrics ± 2 digits</li> <li>Neonates ± 3 digits</li> </ul>        |
| Heart Rate:                                             | No Motion | - Adults, Pediatrics, Neonates + 3 digits                                             |
| <b>Temperature:</b><br>a) Operating<br>a) Non Operating |           | 0°C - 50°C<br>-20°C - 50°C                                                            |
| Humidity:<br>a) Operating<br>a) Non Operating           |           | 10-90% Non Condensing<br>10-95% Non Condensing                                        |
| Power Draw:                                             |           | 29 mW typical operation                                                               |
| Voltage Input:                                          |           | +3.3VDC (3.2V to 3.5V), w/50mV max. ripple                                            |
| I/O Signals:                                            |           | 0 - 3.3VDC (nominal)                                                                  |
| Dimensions:                                             |           | W 38 x L 56 x H 20 mm (W 1.5 x L 2.2 x H 0.8 in)                                      |
| Weight:                                                 |           | 28 g                                                                                  |
| <b>Ruggedness:</b><br>a) Shock                          |           | MIL-STD-810F, Method 516, Procedure IV, with drop height = $42$ " and no transit case |
| Sensors:                                                |           | Designed to use Nonin sensors only                                                    |
| Shielding:                                              |           | An RF shield is placed over analog components                                         |

#### **EasyNet Nasal Pressure Module Specifications**

| Pressure Sensors:                                | Two Differential Pressure Transducers                                              |
|--------------------------------------------------|------------------------------------------------------------------------------------|
| Input Types:                                     | Oral, Nasal, Oral/Nasal                                                            |
| Output Type:                                     | Cadwell Proprietary EasyNet Communications Protocol                                |
| Input Pressure Range:                            | +/- 38 cm H <sub>2</sub> O                                                         |
| Temperature:<br>a) Operating<br>a) Non Operating | 0°C - 50°C<br>-20°C - 50°C                                                         |
| Humidity:<br>a) Operating<br>a) Non Operating    | 10-90% Non Condensing<br>10-95% Non Condensing                                     |
| Power Draw:                                      | 11 mW typical operation                                                            |
| Voltage Input:                                   | +3.3VDC (3.2V to 3.5V), w/50mV max. ripple                                         |
| I/O Signals:                                     | 0 - 3.3VDC (nominal)                                                               |
| Dimensions:                                      | W 50.8 x L 35.6 x H 20.3 mm (W 2 x L 1.4 x H 0.8 in)                               |
| Weight:                                          | 17 g                                                                               |
| Ruggedness:<br>a) Shock                          | MIL-STD-810F, Method 516, Procedure IV, with drop height = 30" and no transit case |
| Shielding:                                       | None                                                                               |

#### INDEX

| Advanced Properties for the Network |    |
|-------------------------------------|----|
| Card                                | 62 |
| Amplifier Pouch                     | 32 |
| Amplifier Warnings and Cautions     | 15 |
| Amplifier/Connector Box             | 14 |
| Battery Holder                      | 16 |
| Battery Life                        | 67 |
| Battery Power                       | 67 |
| Battery Voltage                     | 40 |
| Body Position Module                | 17 |
| Cable Tester                        | 65 |
| Calibration button                  | 44 |
| Chest Strap                         | 30 |
| Cleaning                            | 55 |
| Clear Recorder                      | 48 |
| compact flash card                  | 27 |
| Complete Setup Illustration         | 35 |
| Contact Cadwell                     | 64 |
| Disk Space                          | 40 |
| Download Recorder                   | 47 |
| Easy Ambulatory 2 Software          | 28 |
| EasyNet Cable                       | 55 |
| EasyNet Modules                     | 17 |
| Environment                         | 56 |
| Factory Calibration                 | 56 |
| Impedance button                    | 43 |
|                                     |    |

| Intended Use                           | . 9 |
|----------------------------------------|-----|
| International 10-20 standard           | 29  |
| LEDs                                   | 67  |
| Limb Movement module                   | 19  |
| Limb/Shoulder Strap                    | 31  |
| montage menu                           | 42  |
| Nasal Pressure Module                  | 24  |
| Network Card Configuration             | 58  |
| New Recording                          | 41  |
| Preparing The Ambulatory Recorder F    | or  |
| Use                                    | 36  |
| Preparing the Patient                  | 29  |
| Recorder Features                      | 11  |
| Recorder Warnings and Cautions . 13, 1 | 51  |
| Recording End                          | 46  |
| Recording Monitoring                   | 46  |
| Recording Start                        | 39  |
| Recording Start - Summary Steps        | 45  |
| Recording Time                         | 67  |
| Sampling Rate                          | 67  |
| Specifications                         | 67  |
| SpO2 Module                            | 21  |
| Storage Rate                           | 67  |
| Troubleshooting                        | 52  |
| Unpacking and Equipment Setup          | 27  |
| Vented Moisture Protection Bag         | 50  |

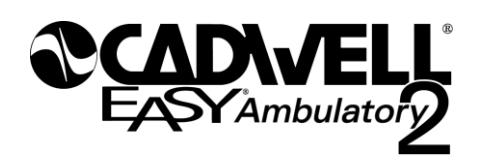

909 North Kellogg Street Kennewick, WA 99336 800-245-3001 509-735-6481 www.cadwell.com